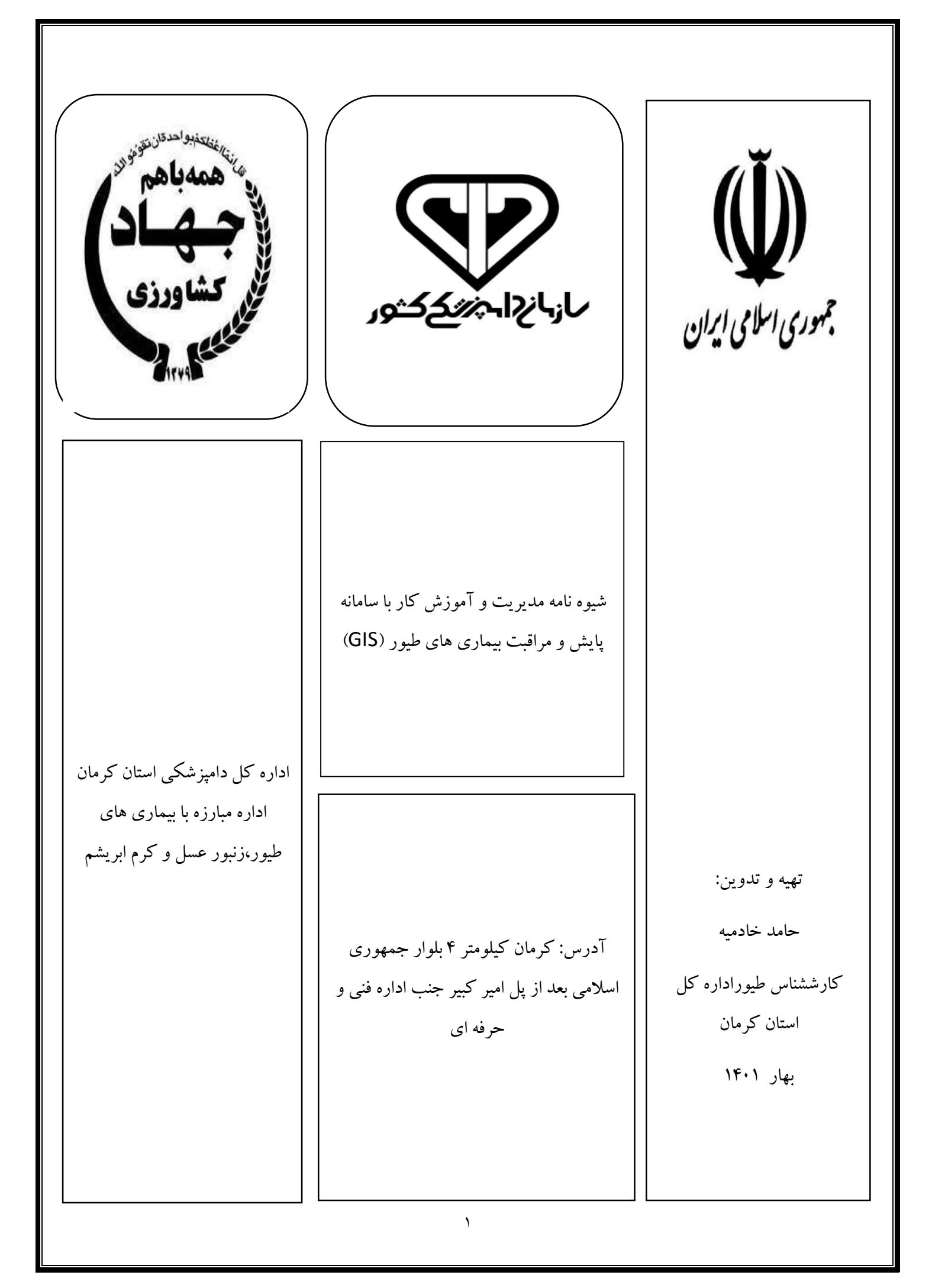

| یکشنبه ۱۵ تیر ۱۴۰۱ 🗐                                                   | Monitoring and Surveillance کوللالی ککور<br>System                                                                                                    |
|------------------------------------------------------------------------|----------------------------------------------------------------------------------------------------|
|                                                                        | حه اصلی پرسش های متداول راهنمای سامانه نظرسنجی تماس با ما درباره سامانه                                                                                                    |
| ورود به سامانه                                                         |                                                                                                    |
| نام کاربری                                                             |                                                                                                    |
| رمز عبور                                                               | d.clb                                                                                                    |
| رمز ایستا                                                              | "                                                                                                    |
| [لطفاً گروہ کاری را انتخاب کنید]                                       | اطلاعيه                                                                                                    |
| رت داخل کادر زیر                                                       | رخدادی مبنی بر تلفات تعدادی اردک در حاشیه روستای پایین احمد کلا در شهرستان بابلسر <sup>عبا</sup><br>در استان مانند از ماریدن شش آذر ماه ۱۹۰۰ گزارش شد که در اساس نتایت در افتر از |
| <sup>6</sup> 7r18t2                                                    | کر است سرمدون علی روز مستم ایر سال ۲۰۰۰ مروش سد ک بر استان علیم دروس از<br>آزمایشگاه آن اداره کل ؛ علت تلفات بیماری آنفلوانزای فوق حاد پرندگان تشخیص داده شد.                     |
| ? 7110(2                                                               |                                                                                                    |
| ورود                                                                   |                                                                                                    |
| یکاران محترم، لطفا نسبت به ثبت شماره موبایل مرتبط با کد ملی خود در<br> | مه                                                                                                    |

#### مقدمه :

سامانه GIS (سیستم اطلاعات جغرافیایی) یک ابزار کارآمد مدیریت و نظارت بر واحد های پرورش طیور در راستای رصد، پایش ، شناسایی کانون ها ، همه گیری ها و نیز اجرایی نمودن اصول بهداشتی و قرنطینه ای دامپزشکی در کلیه مراحل جوجه ریزی،پرورش و بارگیری بهداشتی می باشد و ساماندهی و ارتقا کمی و کیفی تولید را میسر می سازد. این سامانه دارای قابلیت بالایی در جمع آوری دقیق اطلاعات، رهگیری و بررسی رخداد های مدیریتی و بهداشتی بوده و قابلیت تحلیل و تعمیم یافته ها در اتخاذ شیوه های کنترلی موثر را دارا می باشد.

مهمترین کاربرد این سامانه ثبت دقیق داده های مربوط به مشخصات جغرافیایی واحد های پرورش، جمعیت آنها، وضعیت بهداشتی و سلامتی و در نهایت تهیه گزارشات آماری و اپیدمیولوژیک است که از موثرترین ابزارهای مدیریتی برای تصمیمات بهداشتی در مدیریت و کنترل بیماری ها است. با توجه به اینکه سیستم (GIS) ابزار بسیار خوبی جهت جمع آوری، ذخیره سازی، تبدیل و نمایش داده های مکانی و زمانی است، در این سامانه اطلاعات تمامی واحدهای اپیدمیولوژیک طیور موجود می باشد لذا جهت مدیریت برنامه های پیشگیری و کنترلی و مبارزه با بیماری های طیور کارآمد و موثر می باشد.

این شیوه نامه سعی دارد تا در حد امکان به معرفی و شناسایی سامانه پایش و مراقبت بیماری پرندگان،زنبور عسل و کرم ابریشم و همچنین روال فرآیند ثبت فعالیت های مرتبط با صنعت طیور ازلحظه ورود و تائید مجوز جوجه ریزی تا مرحله حمل به کشتارگاه و ثبت پایان دوره پرورش بپردازد .امید است جهت کاربران محترم سامانه مفید و کاربردی بوده و گامی موثر و مطلوب در آموزش و شناسایی این سامانه برداشته شود.

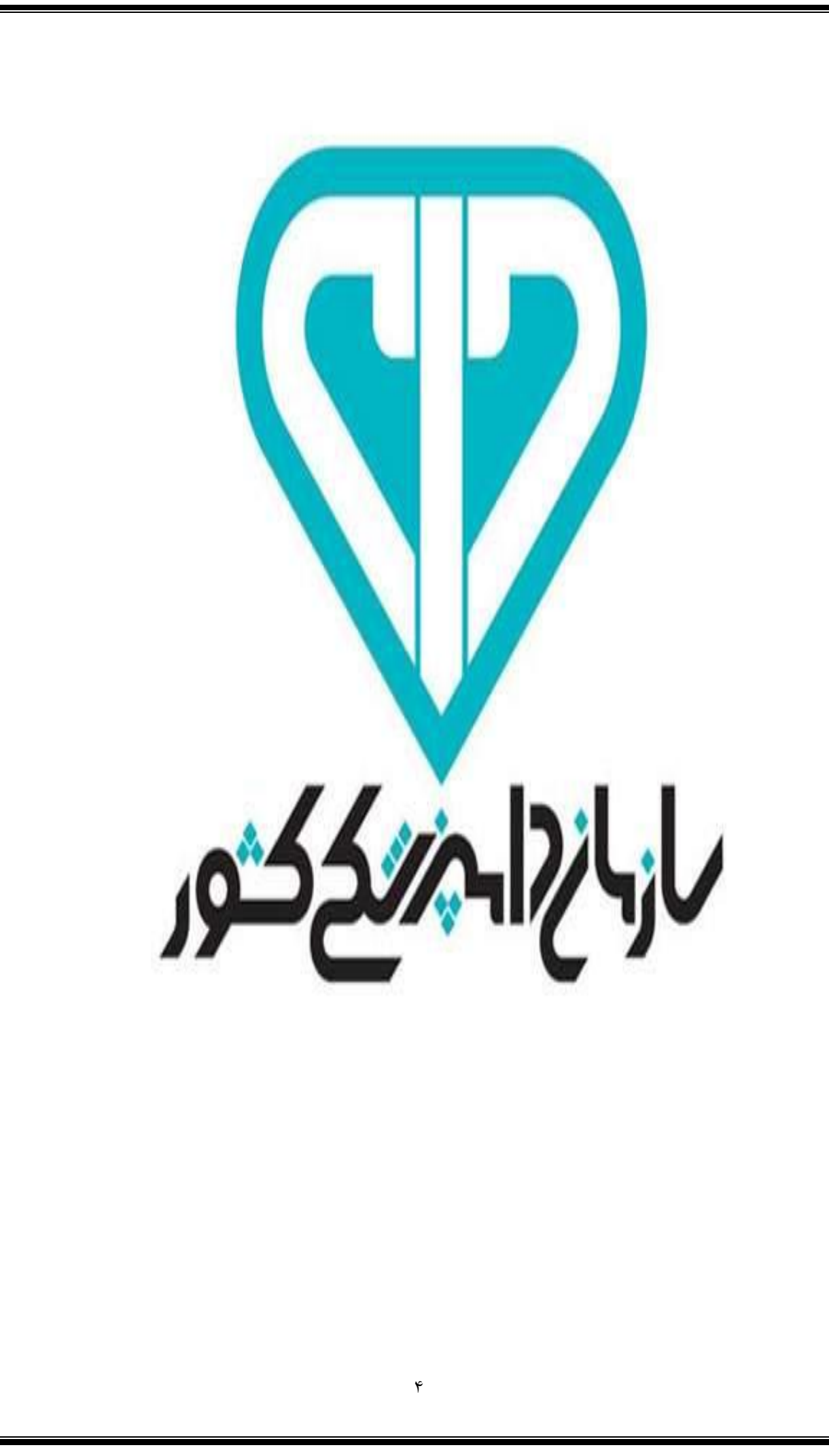

## فهرست

## فصل اول: کارتابل بخش دولتی

| : معرفي سامانه و نحوه ورود به آن٨ | ۰-۱  |
|-----------------------------------|------|
| : اطلاعات پايه                    | ۱–۱  |
| : اشخاص حقیقی و حقوقی             | ۲-۱  |
| : واحد های اپیدمیولوژیک           | ۳-۱  |
| : موارد استفاده از واحد           | 4-1  |
| : خروجي اكسل از واحد              | ۵–۱  |
| : نقشه-بیماری جدید                | ۶-۱  |
| : عمليلات سيستم                   | ۷–۱  |
| : درخواست صدور گواهي بهداشتي      | ٨-١  |
| : گواهی بهداشتی                   | ٩-١  |
| : ثبت واردات                      | 11   |
| : واردات و توزيع واكسن            | 11-1 |
| : گواهي ورود به فارم              | 12-1 |
| : گزارش بیماری                    | 13-1 |
| : واکسیناسیون جدید                | 14-1 |
| : معدوم سازی                      | ۱۵–۱ |
| : ارسال نمونه و ثبت جواب          | 19-1 |
| : مراقبت آنفلو آنزا               | ١٧-١ |
| : خروج از فارم/پایان دوره۲۱       | ۱۸–۱ |
| : مديريت سايت                     | 19-1 |
| : تيكتينگ/گزارش خطا               | ۲۰-۱ |
| : تغيير رمز عبور                  | 41-1 |
| : تعیین گروه کاری                 | 22-1 |

| : گزارشات                                     | 23-1 |
|-----------------------------------------------|------|
| :گزارش ۱۰۲ – آمار جوجه ریزی۲۳                 | 24-1 |
| :گزارش ۱۰۱ – تعداد واحد های اپیدمیولوژیک      | 20-1 |
| :گزارش ۱۰۳ – درصد تلفات بیماری                | 19-1 |
| :گزارش ۱۰۴ – تعداد تلفات بیماری               | 44-1 |
| :گزارش ۱۰۵ – کانون بیماری                     | ۲۸-۱ |
| :گزارش ۱۰۶ - مقایسه درصد تلفات بیماری         | 29-1 |
| :گزارش ۱۰۷ – مقایسه سالانه تعداد کانون بیماری | ۳۱   |
| :گزارش ۱۱۰ – کانون معدوم شده                  | ۳۱-۱ |
| :گزارش ۱۱۶ – ماهانه جوجه ریزی۲۷               | ۳۲-۱ |
| :گزارش ۱۱۷ – آمار طیور فعال                   | ۳۳-۱ |
| :گزارش ۱۲۲ – واکسیناسیون واحد ها              | ۳۴-۱ |
| :گزارش ۱۲۳ – سرویس قرنطینه                    | ۳۵-۱ |

# فصل دوم: کارتابل مراکز بخش خصوصی و مسئولین فنی

| معرفی کارتابل بخش خصوصی و نحوه ورود۲۹                      | :   | ۰-۲ |
|------------------------------------------------------------|-----|-----|
| عملیات سیستم : درخواست صدور گواهی بهداشتی، گواهی بهداشتی۲۹ | :   | ۱-۲ |
| راردات و توزیع واکسن                                       | 9:  | ۳-۲ |
| نوزيع واكسن،تائيد واكسن،وضعيت موجودي                       | 5:  | 4-1 |
| گزارش بیماری                                               | :   | ۵–۲ |
| گواهی ورود                                                 | :   | ۵–۳ |
| واکسیناسیون جدید                                           | 9 : | 6-4 |

| سال نمونه و ثبت جواب              | : ار | ۵-۵ |
|-----------------------------------|------|-----|
| بروج از فارم و پایان دوره پرورش۳۴ | ÷ :  | ۶-۵ |
| لايريت سايت                       | : ما | ۷–۵ |

# فصل سوم :کارتابل آزمایشگاه های مراکز بخش دولتی و خصوصی

| ۳۵ | ۰ : عملیات سیستم           | ۳- |
|----|----------------------------|----|
|    |                            |    |
| ۳۵ | ۱ : ارسال نمونه و ثبت جواب | ۳- |

### فصل چهارم: کارتابل سردخانه

| ۳۶ | توزيع واكسن جديد    |
|----|---------------------|
| ۳۹ | تائيد واكسن دريافتي |
| ۳۹ | وضعیت موجودی واکسن  |
| ۴۲ | نشانه ها            |

## معرفی سامانه GIS و نحوه ورود به آن:

(Geographic information system) سامانه ای است که با بهره گیری از آن، کلیه اطلاعات مربوط به واحد های گروه طیور اعم از مزارع پرورشی (لاین، اجداد، مادر، نیمچه گوشتی، تخمگذار) ،کارخانجات خوراک طیور، کارخانجات جوجه کشی و ..... به طور مشخص جهت کنترل داده ها ی توصیفی و مکانی مورد نیاز وارد سیستم می شوند. بدین وسیله علاوه بر دسترسی صحیح و سریع به داده های موردنیاز در یک حجم و سیع، امکان ارائه و به تصویر کشیدن اطلاعات مکانی و موضوعی در قالب نقشه، جدول و نمودار، ویرایش و بهنگام نمودن داده ها و نیز امکان استفاده از داده های موجود در جهت اهداف مختلف و براساس نیازهای گوناگون کاربران فراهم می گردد. ورود به سامانه پایش و مراقبت بیماری پرندگان از دو طریق امکان پذیر می باشد:

روش اول : از طریق وب ، کاربر مربوطه پس از وارد شدن در موتور های جستجو گر از قبیل گو گل کروم یا فایر فاکس وجستجو آدرس gis.ivo.ir در نوار ابزار میتواند وارد سایت شده و پس از وارد نمودن کد کاربری و رمز ورود مربوطه وارد محیط کار خود شود. (تصویر ۱–۱)

روش دوم: بدین شکل است که پس از ساخت اتصال داخلی توسط اداره فن آوری اطلاعات و ارتباطات و متصل شدن به آن و سپس جستجو آدرس <u>http://172.16.0.22/</u> در نوار ابزار موتور های جستجو گر میتوان پس از وارد نمودن کد کاربری و رمز ورود و انتخاب گروه کاری طیور وارد محیط کاری خود شد.( تصویر ۱–۲)

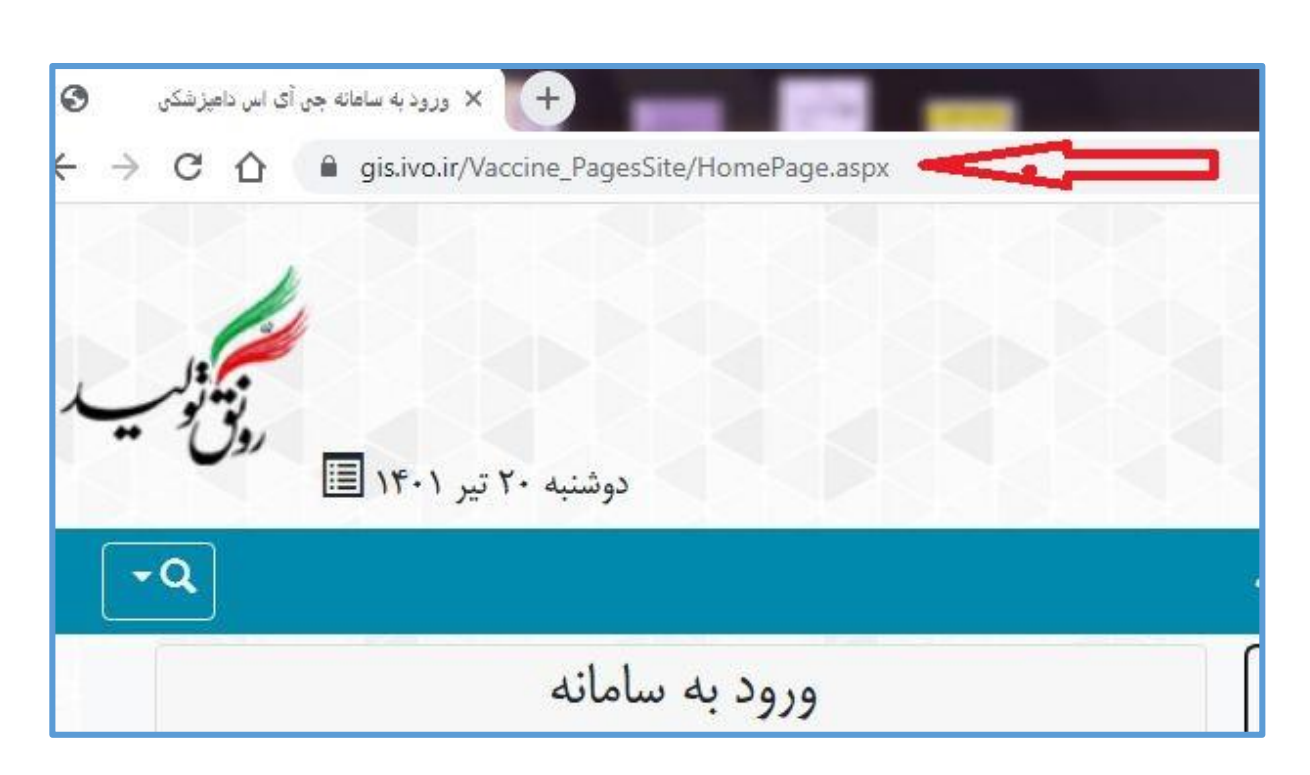

(تصویر ۱–۱)

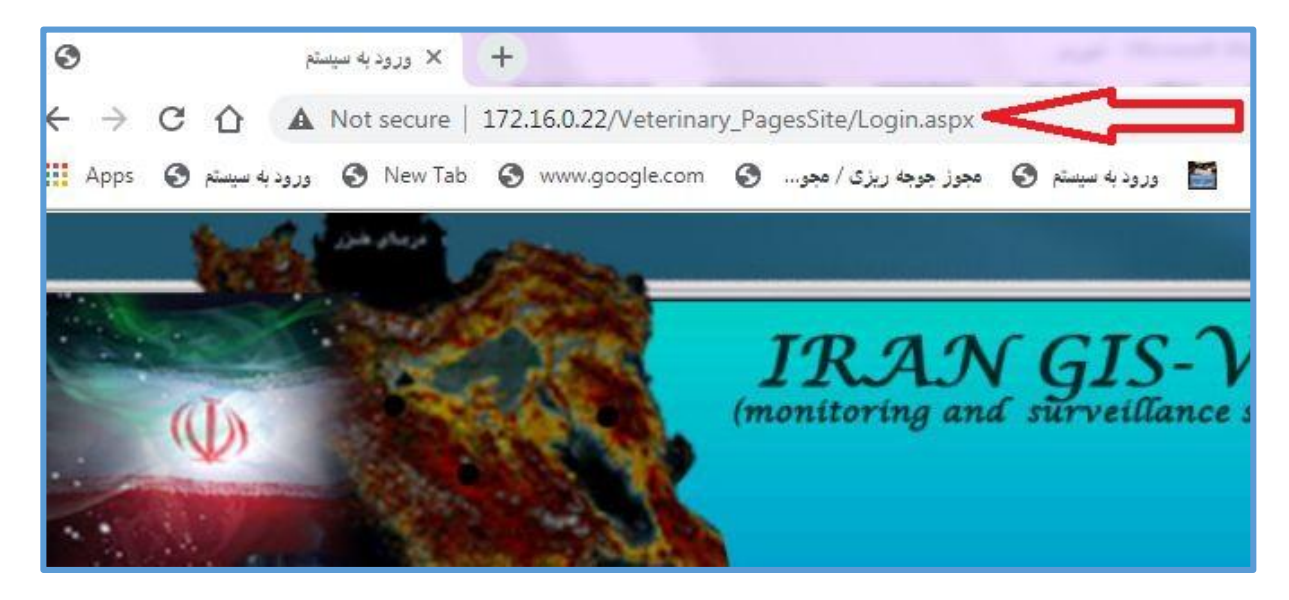

(تصوير ۲-۲)

بنابراین از هر دو روش ذکر شده امکان ورود به سایت میسر می باشد، اما بهترین گزینه انتخاب روش دوم است چرا که در این روش امکان سطح دسترسی و استفاده از تمامی گزینه ها مربوطه فعال می باشد، در حالی که در روش اول فقط برخی از گزینه ها فعال و قابل استفاده می باشند. و پس از وارد کردن کد کاربری و رمز عبور کاربر می تواند وارد سامانه شود.

| ورود به سامانه                                                                                     |                                                                                                    |
|----------------------------------------------------------------------------------------------------|----------------------------------------------------------------------------------------------------|
| ۲<br>                                                                                              | اطلاع. ٥                                                                                                    |
| رمز ایستا                                                                                          |                                                                                                    |
| طیور ۲<br>میارت داخل کادر زیر<br>عبارت داخل کادر زیر                                               | اطلاعیه<br>دادی مبنی بر تلفات تعدادی اردک در حاشیه روستای پایین احمد کلا در شهرستان بابلسر<br>ر استان مازندران طی روز ششم آذر ماه ۱۴۰۰ گزارش شد که بر اساس نتایچ دریافتی از<br>ایشگاه آن اداره کل ؛ علت تلفات بیماری آنفلوانزای فوق حاد پرندگان تشخیص داده شد. |
| 2 XH61d1                                                                                           |                                                                                                    |
| ورود<br>همکاران محترم، لطفا نسبت به ثبت شماره موبایل مرتبط با کد ملی خود در<br>سامانه اقدام نمایید |                                                                                                    |

(تصویر ۱–۳)

اطلاعات پایه :

پس از ورود به سامانه دومین گزینه ،اطلاعات پایه می باشد که خود دارای ۵ گزینه است که در ادامه به توضیح هر کدام پرداخته می شود.( تصویر ۱–۳)

| IRAN GIS-VET<br>(monitoring and surveillance system)<br>و مراقب بیاری ای برندگان، زنور عمل و کرم ابریشم                                                          | لالاستحدر الماز بايژ                                            |
|----------------------------------------------------------------------------------------------------|-----------------------------------------------------------------|
|                                                                                                    | امتادكت اداره كل وكمية مافند خيرهال                             |
| ستم 🔻 مدیریت سایت 🔻 گزارشات 🔻 استاد و مکاتبات 🔻 درباره ما 🔻                                                                                                    | خانه اطلاعات پایه 🔻 عملیات سی                                   |
| 1399/07/09 :-                                                                                                    | اطلاعات : اشخاص حقیقی / حقوقی<br>واحدهای اپیدمیولوژیک           |
| می ، ، ، - عنوان کاربر: کارشناس شهرستان<br>نان - شهر و اسنان حوزه دید: کرمان - راور<br>بیش فرض تعریف نشده است<br>نشده: بروزرسانی - عنواد بیام خوانده نشده: ( 0 ) | موارد استفاده از واحد<br>واحد ابیدمی<br>واحد نقشه - بیماری جدید |

(تصویر ۱–۴)

اشخاص حقیقی و حقوقی :

برای ثبت واحد اپیدمیولوژیک جدید در سامانه توسط ادمین هر استان پس از طی مراحل اخذ پروانه های مربوطه کاربران شبکه شهرستان می بایست اقدام به تکمیل فرم اشخاص حقیقی و حقوقی نمایند. مراحل بدین نحو است که پس از ورود به گزینه اشخاص حقیقی و حقوقی و انتخاب گزینه جدید در پایین سمت چپ صفحه اطلاعات فرد مورد نظر تکمیل می گردد. (تصویر ۱–۵)

| 09131400973 | 7641114110 | 3160950621 | كرمان | كرمان    |   |    | سينى | حمد ح | سيدا |
|-------------|------------|------------|-------|----------|---|----|------|-------|------|
|             |            |            |       | مفحه آخر | m | 10 | 9    | 8     | 7    |
| خروجی اکسل  | جديد       |            |       |          |   |    |      |       |      |
|             |            |            |       |          |   |    |      |       |      |

#### (تصوير ۱–۵)

#### واحد های اپیدمیولوژیک:

از آنجا که ثبت واحد های اپیدمیولوژیک به ادمین هراستان واگذار شده است ،کاربران شهرستان امکان ثبت واحد جدید را ندارند. کاربران می توانند اطلاعات تمامی واحد های موجود در شهرستان خود را از قبیل نوع واحد، تعداد هر واحد، وضعیت فعال ویا غیر فعال بودن و هچنین دارابودن پروانه های واحد را در اینجا مورد بررسی قرار دهند.

#### موارد استفاده از واحد :

در این قسمت کاربران می توانند اطلاعاتی از قبیل مجوز جوجه ریزی، گواهی ورود به فارم،واکسیناسیون و پایان دوره پرورش هر واحد را با جستجو کد اپیدمیولوژیک واحد مورد نظر مشاهده نمایند.

#### خروجي اكسل از واحد :

کاربران می توانند در این قسمت علاوه بر مشاهده تمامی واحد های استان خود واحد های استان های دیگر را نیز از لحاظ تعداد و وضعیت مورد بررسی قرار دهند.

#### نقشه-بیماری جدید:

امکان استفاده از این گزینه در سامانه هنوز فعال نشده است اما کاربران مربوطه می توانند با هماهنگی اداره فن آوری اطلاعات و ارتباطات اقدام به نصب نرم افزار <u>Arcgis</u> نموده و از طریق نرم افزار نامبرده اطلاعات واحد ها را بر روی نقشه استان خود مشاهده نمایند.

### عمليات سيستم:

میتوان گفت عملیات سیستم مهمترین و پرکاربردترین قسمتی است که گزینه های کاربردی روزمره استفاده از سیستم را در خود جای داده است که در ادامه به توضیح هر کدام بصورت جداگانه پرداخته می شود.

### درخواست صدور گواهی بهداشتی :

تائید درخواست مجوز جوجه ریزی پس از ثبت درسامانه اتحادیه تعاونی مرغداران (سماصط) در این گزینه صورت می پذیرد کاربران پس از ورود به این قسمت و ثبت پاسخ سوالات پرسیده شده می توانند مجوز را تائید نمایند. کاربران می بایست قبل از تائید، اطلاعات دریافتی پنجره و احد اتحادیه را با اطلاعات سامانه از نظر یکسان بودن بررسی کرده و در صورت صحت اطلاعات اقدام به تائید نماید.مراحل مطابق تصاویر نمایش داده شده است.

| كرمان          | امین عربی 💋                 | برورش مرغ گوشتی<br>تابید   | 08060330121<br>ایجاد | جوجه یکروزه<br>گوشتی |
|----------------|-----------------------------|----------------------------|----------------------|----------------------|
| کرمان<br>ایجاد | گرامی سیستانی<br>بهرام شاهی | برورش مرغ گوشتی            | 08040330349          | جوجه یکروزه<br>گوشتی |
| کرمان          | روح الله ده تقی یور         | برورش مرغ گوشتی<br>تأیید 😑 | 08050330114<br>ایجاد | جوجه یکروزه<br>گوشتی |
| کرمان<br>ایجاد | محمد کاظمیان بهمن<br>آباد   | برورش مرغ گوشتی            | 08040330052          | جوجه یکروزه<br>گوشتی |

(تصویر ۱–۶)

| اطلاعات پروانه |                       |               |
|----------------|-----------------------|---------------|
|                | اطلاعات سامانه طيور   | اطلاعات درياف |
| شماره پروانه : | ٨١٩-۶۵۲-۲             | 19-990        |
| تاريخ صدور :   | ) <b>٣९९/ • ٨/</b> ٢٢ | ١٣٩٩/ • ٨/٢٢  |
| تاريخ اعتيار : | ۱۴ - ۳/ - ۸/۲۱        | 14+3/+1/1     |

(تصویر ۱–۷)

در صورت مغایرت در اطلاعات سامانه طیور با اطلاعات پنجره دریافتی با مشخص کردن مغایرت بصورت تیک مطابق تصویر ذیل، گزینه عدم تائید را میزنیم.

|                                                                                | کد زیر واحد:۲۱۱۰۰۱۴۹۲۳۲۸                                                       | کد اپیدمیولوژیک:۱۵۰۴۲۰۰۰۱ |
|--------------------------------------------------------------------------------|--------------------------------------------------------------------------------|---------------------------|
| اطلاعات دريافتى پنجره                                                          | اطلاعات سامانه طيور                                                            |                           |
| مزرعه پرورش بوقلمون                                                            | پرورش ہوقلمون گوشتی                                                            | نوع واحد :                |
| پرورش بوقلمون گوشتی محسن حیدری                                                 | محسن حيدري فر                                                                  | عنوان واحد :              |
| 7409199+45                                                                     | YAQ8199.QF                                                                     | كد يستى :                 |
| کرمان - رابر - روستای جواران - خیابان اصلی -<br>کوچه فرعی - ده ملک - طبقه همکف | کرمان - رابر - روستای جواران - خیلبان اصلی -<br>کوچه فرعی - ده ملک - طبقه همکف | آدرس :                    |
|                                                                                |                                                                                | اطلاعات مالک حقيقي/حقوقي  |
| اطلاعات دریافتی پنجره                                                          | اطلاعات سامانه طيور                                                            |                           |

(تصوير ۱–۸)

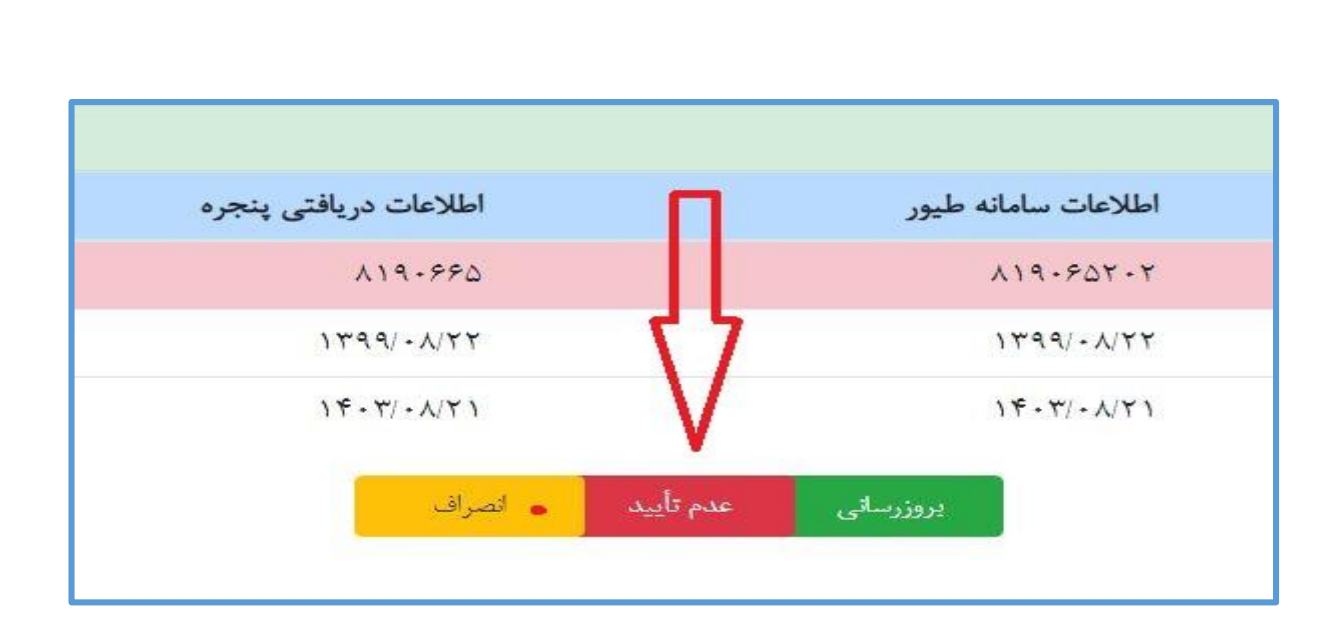

(تصوير ۱-۹)

### گواهی بهداشتی :

گواهی های بهداشتی پس از تائید وارد این قسمت می شوند . کاربران مربوطه جهت چاپ گواهی و تحویل به مرغدار میتوانند از این قسمت اقدام نمایند.

شماره گواهی نوع واحد [--لطفا انتخاب نماييد--] شماره گواهی تاریخ گواهی انام واحد اپیدمیولوژیک کد واحد بهداشتى بهداشتى شماره تعداد مجوز وضعيت درخواست محسن حيدري فر 1401/04/13 140108005167 08150420001 تاييد 1133106914 .. 🗵 📉 📉 🏷 3000 08040330052 1401/04/13 140108005155 محمد كاظميان بهمن آباد تاييد 1121569522 .. 😰 7000 1401/04/12 140100005142 00040220242

(تصویر ۱–۱۰)

### ثبت واردات :

در این قسمت اطلاعات جوجه های وارداتی در کشور ثبت می شوند .

#### واردات و توزيع واكسن :

با توجه به راه اندازی کارتابل سردخانه شبکه دامپزشکی شهرستان ، این قسمت از جمله توزیع، تائید و وضعیت موجودی واکسن به کارتابل ذکر شده منتقل شده اند کاربران می بایست واکسن دریافتی خود را دراین قسمت تائید و موجودی واکسن شهرستان را مشاهده نمایند. (در کارتابل سردخانه ها به توضیح بیشتر در خصوص آن پرداخته می شود).

### گواهی ورود به فارم/کارخانه :

گواهی بهداشتی تائید شده در اینجا باید تعیین تکلیف شود بدین صورت که کاربران می بایست با دریافت اطلاعات حمل و نقل از سامانه قرنطینه و یا باگزارش گیری از گزینه گزارشات، (گزارش ۱۲۳) اقدام به استخراج اطلاعات حمل و نقل نموده و سپس با ورود به این قسمت ورود به فارم واحد مورد نظر را ثبت نمایند. مراحل بدین شکل است که ابتدا وارد گزینه گواهی ورود به فارم شده و گزینه پایین سمت چپ صفحه به نام گواهی جدید را انتخاب و وارد صفحه دوم می شوند و در این مرحله کد اپیدمیولوژیک یا نام شخص را جستجو کرده و در مرحله بعد از پایین صفحه سمت چپ گزینه ورودی داخلی جدید را انتخاب و اقدام به ثبت می نمایند. اطلاعات تاریخ قرنطینه ، کد رهگیری ،مبدا ورود و مرغ مولد در گزارش ۱۲۳ قابل رویت می باشند. (تصویر ۱-۵٫۱-۹-۱۰).

| جوجه یک روزه گوشتی جوجه کشی فردوس جوجه 02130400006 1399/04/25 1399/04/25 | راور | پرورش مرغ گوشتی | 08120330041 | د تقی زاده |
|--------------------------------------------------------------------------|------|-----------------|-------------|------------|
|                                                                          |      |                 |             | لفحه آخر   |
| گواهی جدید خروجی اکسل                                                    |      |                 |             |            |
|                                                                          |      |                 |             |            |
| (تصویر ۱۱–۱۱)                                                            |      |                 |             |            |

| فارم                     | هی حمل و نقل ورودی با                |
|--------------------------|--------------------------------------|
| گواهی ورودی جدید         | شماره گواهی ورودی                    |
| 1399/07/12               | تاریخ گواهی ورودی                    |
|                          | نام واحد ا <mark>پيدميولو</mark> ژيک |
|                          | ک <mark>د واحد اپیدمیولو</mark> ژیک  |
|                          | شناسه یکتای جهاد                     |
|                          | نوع واحد اپيدميولوژيک                |
|                          | نام مالک                             |
|                          | نا <mark>م</mark> مستاجر             |
|                          | ظرفيت                                |
| انتخاب واحد ابيدمبولوژيک |                                      |
|                          | شماره جوجه ریزی                      |
|                          | نوع گواهی                            |
|                          | تع <mark>داد ارسالی</mark> (ورودی)   |

(تصویر ۱–۱۲)

|              |         |           |                  |                |             |                    | ىد                                                                                            | مشخصات عمومی واج      |
|--------------|---------|-----------|------------------|----------------|-------------|--------------------|-----------------------------------------------------------------------------------------------|-----------------------|
|              |         |           |                  |                | [           | يولوزيک<br>بولوزيک | <ul> <li>نام واحد اییدم</li> <li>کد واحد اییدم</li> <li>کد یستی</li> <li>میدی زاده</li> </ul> | ليست واحد ها          |
|              | کد قدیم | نام واحد  | نوع واحد         | نام مالک       | کد واحد     | شهرستان            | استان                                                                                         |                       |
|              | 10000   | مهدف راده | برورش مرع اگوشتی | مجید مهدی راده | 08120330052 | راور               | كرمات                                                                                         |                       |
|              |         |           |                  |                |             |                    |                                                                                               |                       |
|              |         |           |                  |                |             |                    |                                                                                               |                       |
|              |         |           |                  |                |             |                    |                                                                                               |                       |
|              |         |           |                  |                |             |                    |                                                                                               |                       |
|              |         |           |                  |                |             |                    |                                                                                               |                       |
|              |         |           |                  |                |             |                    |                                                                                               |                       |
|              |         |           |                  |                |             |                    | مهدک زاده                                                                                     | نام واحد ابیدمیولوزیک |
|              |         |           |                  |                |             |                    | 08120330052                                                                                   | کد واحد ایبدمیولوژیک  |
|              |         |           |                  |                |             |                    | 10000                                                                                         | ظرفيت                 |
|              |         |           |                  |                |             |                    | راور                                                                                          | یتینهر<br>در مارد ا   |
|              |         |           |                  |                |             |                    | مجید مهدی راده                                                                                | نوع واحد البدسيوتوريت |
|              |         |           |                  |                |             |                    |                                                                                               |                       |
| تائيد انصراف |         |           |                  |                |             |                    |                                                                                               |                       |

(تصوير ۱–۱۳)

گزارش بیماری :

این قسمت شامل ۵ گزینه است که در حال حاضر تنها ۱ گزینه آن برای کاربر شهرستان فعال و قابل استفاده می باشد. ثبت گزارش بیماری توسط کاربر شهرستان بدین صورت است که پس از انتخاب این گزینه و انتخاب گزینه جدید در پایین سمت چپ صفحه وارد صفحه ثبت گزارش بیماری شده و پس از انتخاب واحد اپیدمیولوژیک مورد نظر اقدام به ثبت بیماری می نماید.مراحل مطابق تصاویر ذیل می باشد

|                             | باره ما 🔻           | و مکاتبات 🔻 در | گزارشات 🔻 استاد         | مديريت سايت 🔻    | مليات سيستم 🔻                         | مات پایه 🔻 ع  | اطلاء |
|-----------------------------|---------------------|----------------|-------------------------|------------------|---------------------------------------|---------------|-------|
|                             |                     | رش بیماری      | گزا                     | واهی بهداشتی     | درخواست صدور گو                       |               |       |
| وضعيت [لطفا ان ٧]           |                     | اريخ           | · ·                     |                  | گواهی بهداشتی                         |               |       |
|                             | and Dama            | ارس<br>اریخ    | در<br>ت                 |                  | ثبت واردات                            | اب            |       |
| بيماري [لطفا انتحاب د       |                     | بارى           | ب ننيد] 🗸 ب             | سن ▼<br>اکا خانہ | واردات و توزيع واک                    |               |       |
| بيمارى                      | valo soi            |                | گزارش بیماری            |                  | تولندی ورود به تارد<br>گزارش بیماری ▼ | تاريخ گزارش   | گزارش |
|                             |                     | مە             | تایید گزارش بیماری / بی | -                | واكسينا <mark>سي</mark> ون جديد       | کد کاربر      | بهر   |
| عفونت کیسه زرده             | برورش مرغ گوشتی     | سوصى<br>سوصى   | گزارش بیماری بخش خم     | <b>•</b> 1.      | معدوم سازی <b>۲</b>                   | 1398/05/26    | 13980 |
| کلی باسیلوز (سبی آر دی-CRD) | برورش مرغ گوشتی     | ش خصوصی )      | تایید گزارش بیماری بخ   | جوب              | مراقبت أنفولانزا 🔻                    | 1398/04/03    | 13980 |
| عفونت كيسه زرده             | برورش مرغ گوشتی     | C              | بررسی و مراقبت بیماری   | دوره 🔻           | خروج از فارم/پایان                    | 1398/03/11    | 13980 |
| مسموميت                     | پرورش بوقلمون گوشتی | 08120420001    | 🗴 113 🗖 سعید رستمی      | راور<br>310      | بررستی<br>/1398/02 در حال             | 20 1398/02/24 | 13980 |

(تصویر ۱–۱۴)

| 09131400973 7641114110 | كرمان 3160950621 |        | كرمان |     | 2 | سينح | حمد ح | سيدا |
|------------------------|------------------|--------|-------|-----|---|------|-------|------|
|                        |                  | حه آخر | . مف  | . 1 |   | 9    | 8     | 7    |
| حدید خروجی اکسل        |                  |        |       |     |   |      |       |      |

(تصوير ۱–۱۵)

| اطلاعات عمومی گزارش ب              |          | طلاعات واحد ابيدميولوژيک                      |
|------------------------------------|----------|-----------------------------------------------|
| شـماره گزارش بیماره<br>تاریخ گزارش |          | نام واحد اییدمیولوژیک<br>کد واحد اییدمیولوژیک |
| اطلاعات طر-<br>کایشنایی گیلیش دهند |          | شناسه یکتای جهاد<br>نوع واحد اییدمیولوژیک     |
| مجموع تلغاد                        |          | نام مالک<br>نام مستاجر                        |
| جمع تلغات روزان                    | میولوژیک | ظرفیت<br><u>انتخاب واحد ایند</u>              |
|                                    |          |                                               |

#### واكسيناسيون جديد:

این قسمت هم مانند واردات و توزیع واکسن جدید به کارتابل سردخانه منتقل شده است که در کارتابل مذکور به توضیح آن پرداخته می شود.

#### معدوم سازى :

در خصوص معدوم سازی کاربران می بایست ابتدا درخواست معدوم سازی را تکمیل نمایند که مراحل آن بدین شکل است که پس از ورود و انتخاب گزینه جدید در پایین صفحه سمت چپ وارد صفحه مربوطه شده که پس از انتخاب واحد اپیدمیولوژیک و ثبت اطلاعات خواسته شده درخواست خود را ثبت نمایند.و در ادامه پس از انجام عملیات معدوم سازی اقدام به تکمیل گزینه دوم معدوم سازی می گردد.

#### ارسال نمونه و ثبت جواب :

در این قسمت کاربران صرفا قادر به ثبت ارسال نمونه مراقبت طیور بومی و پرندگان وحشی می باشند.لازم به ذکر است که جهت ثبت ارسال نمونه مزارع پرورشی می بایست از روش دیگری اقدام نمود که در ادامه هر کدام بصورت جداگانه توضیح داده خواهند شد.

#### الف: ثبت ارسال نمونه مراقبت طیور بومی و پرندگان وحشی

روش ثبت بدین شکل است که پس از ورود به گزینه مذکور و انتخاب ثبت مراقبت فعال طیور بومی و پرندگان وحشی واقع در پایین سمت چپ صفحه وارد صفحه مورد نظر شده و پس از انتخاب واحد اپیدمیولوژیک بر اساس نام واحد و یا کد اپیدمیولوژیک آن و تائید، وارد مرحله بعد می شویم. در این مرحله کاربران می بایست اطلاعات درخواستی را از جمله تاریخ، نام نمونه بردار، نوع نمونه ونوع آزمایشات درخواستی را تکمیل و ثبت نهایی نمایند(.تصویر ۱–۱۷–۱۸)

| طبور بومی و برندگا | رارز ا ثبت مراقبت فعال ر | يتومياقيت فعالياز فرم | ماري و براي ان الينمو               | ل) از قرم گزارش بر  |
|--------------------|--------------------------|-----------------------|-------------------------------------|---------------------|
| طيور بوسی و پرنده  | יייד אויאד מאי           |                       | هاری و برای از <mark>م</mark> انیکه | ن) از فرم درارس بیا |

(1V-1)

| 2 | کد قدیر<br>500 | نام واحد<br>طرز | نوع واحد<br>روستا | نام مالک<br>[نامشخص] | کد واحد<br>08120090111 | میولوزیک<br>میولوزیک<br>شهر سیات<br>راور | <ul> <li>نام واحد ابید<br/>کد واحد ابید<br/>کد بستی<br/>طرز<br/>استات<br/>کرمان         کرمان         </li> </ul> | ليست واحد ها                                                                                      |
|---|----------------|-----------------|-------------------|----------------------|------------------------|------------------------------------------|----------------------------------------------------------------------------------------------------|---------------------------------------------------------------------------------------------------|
|   |                |                 |                   |                      |                        |                                          | طرر<br>08120090111<br>2500<br>راور<br>[نامشخص]                                                                    | نام واحد اییدمیولوزیک<br>کد واحد اییدمیولوزیک<br>ظرفیت<br>شهر<br>نوع واحد اییدمولوزیک<br>نام مالک |

 $(\Lambda - 1)$ 

### ب: ثبت ارسال نمونه مزارع پرورشی

مراحل ثبت ارسال نمونه در خصوص مزارع پرورشی از طریق گزینه گواهی ورود به فارم صورت می پذیرد، مراحل ثبت بدین نحو است که پس از ورود به قسمت مذکور و انتخاب واحد مورد نظر از طریق جستجو کد اپیدمیولوژیک واحد و انتخاب پوشه میانبر می توان ارسال نمونه مورد نظر را ثبت نمود ( تصویر ۱–۱۹) .

|                        | Verhieren |                 |                        | No. of Concession, Name             |                 |             |
|------------------------|-----------|-----------------|------------------------|-------------------------------------|-----------------|-------------|
| نوع محوز               | شهر       | نوع واحد        | کد واحد<br>عنوان کاربر | تام واحد<br>تعداد کد کاربر<br>ورودی | تاريخ<br>گواهني | شماره .     |
| جوجه یک روزه گوشتی     | راور      | برورش مرع گوشتی | 08120330011            | محمد جواد محمودي                    | 1399/07/10      | 1399080712  |
|                        |           |                 |                        |                                     | - 6             | 1           |
| حوجه یک روزه گوشندی    | راور      | برورش مرغ گوشتی | 08120330019            | عباس تقعی رادہ                      | 1399/07/09      | ما جانبر    |
|                        |           |                 |                        | للامی 🖬                             | عليرضا اس       | 113         |
| جوجه یک روزه گوشتین    | راور      | برورش مرغ گوشتی | 08120330036            | مرعداری جمشید عیاتی                 | 1399/07/09      | 13990807104 |
|                        |           |                 |                        | للامبي 🗉                            | د عليرضا اس     | 113 10000   |
| جوجه یک روره گوشتنۍ اح | راور      | برورش مرع گوشتی | 08120330033            | فاطمه دهنات فورى                    | 1399/06/16      | 13990806243 |
|                        |           |                 |                        | للامى 🖬                             | ا عليرضا اس     | 13 20000    |
| جوجه یک روزه گوشتان اح | راور      | یرورش مرغ گوشتی | 08120330034            | مرعداری کاربخش                      | 1399/06/12      | 13990806075 |
|                        |           |                 |                        | للامي 🛢                             | 1 عليرضا ال     | 13 20500    |

(تصوير ۱-۱۹)

در ادامه پس از انتخاب پوشه میان بر تصویر زیر باز می شود، که با انتخاب گزینه ارسال نمونه/مراقبت فعال اقدام به ثبت اطلاعات درخواستی مانند ثبت مراقبت طیور بومی می نماییم.( تصویر ۱-۲۰)

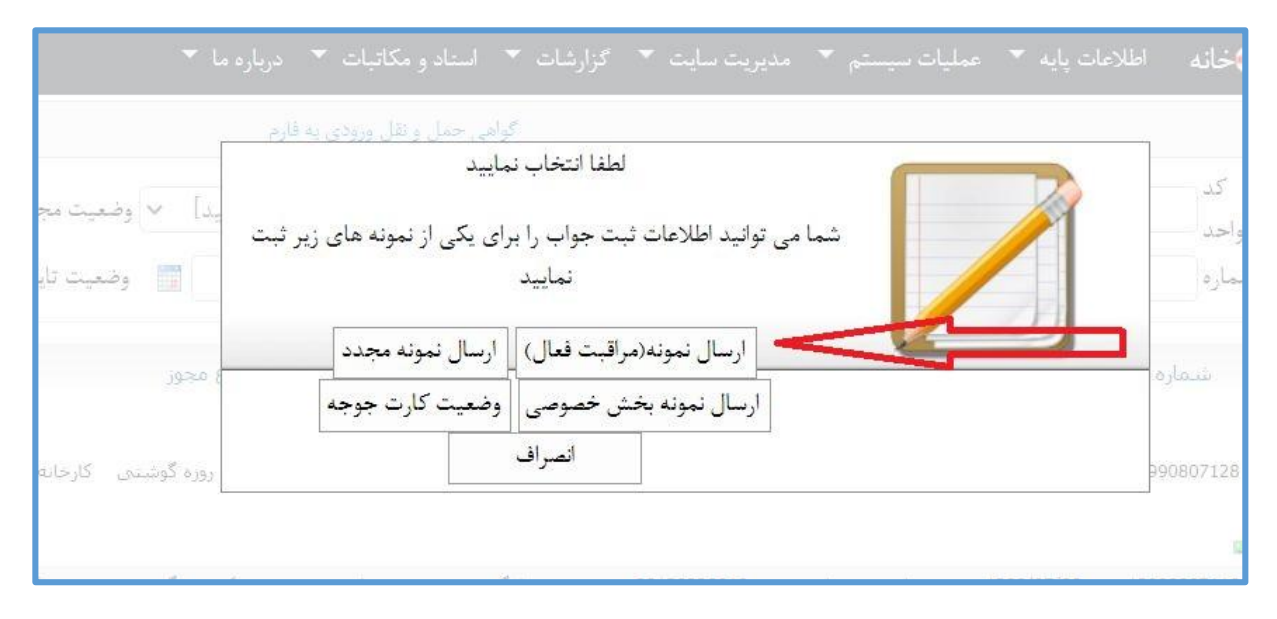

(تصوير ۱-۲۰)

در ادامه می بایست اطلاعات در خواستی شامل تاریخ،اطلاعات طرح،استان، آزمایشگاه،نوع نمونه ، آزمایشات درخواستی را ثبت و پس از تکمیل جدول ارسال نمونه گزینه ثبت نهایی را تائید شود.

|                                |                                          |                                            | ارسال نمونه جدید<br>1401/04/26                         | شماره ارسال نمونه<br>ارسال نمونه (مرافیت فعال<br>تاریخ ثبت |
|--------------------------------|------------------------------------------|--------------------------------------------|--------------------------------------------------------|------------------------------------------------------------|
|                                |                                          |                                            |                                                        | تاريخ ارسال نمونه                                          |
|                                |                                          |                                            | ©اوليه ⊖تاييدى ⊖مجدد                                   | وضعیت ارسال نمونه                                          |
|                                |                                          |                                            | <sup>©</sup> طرح مراقبت فعال <sup>©</sup> گزارش بیماری | ارسال بر اساس                                              |
|                                |                                          |                                            | [لطفا انتخاب تماييد]                                   | اطلاعات طرح                                                |
|                                |                                          | ~                                          | [ لطفا انتخاب كنيد ]                                   | استات                                                      |
|                                |                                          | ~                                          | [ لطفا انتخاب كنيد ]                                   | آزمایشگاه                                                  |
|                                |                                          |                                            | -                                                      | تعداد کل نمونه برداری                                      |
|                                |                                          |                                            |                                                        | نعداد يرنده نمونه بردارى شده                               |
|                                |                                          |                                            | ©کلی ⊖به تفکیک                                         | نوع ثبت                                                    |
|                                |                                          |                                            |                                                        | نمونه بردار                                                |
|                                |                                          | مدفوع 🗆 خوراک 🔍 لاشه (تلغات) 💭 انگل 💭 ہوات | 🗌 بافت 🗆 سواب 💟 خون 💭 تخم مرغ (                        | فیلتر گروه نمونه 🕂                                         |
|                                |                                          |                                            | کسرم 💦                                                 | فيلتر نوع نمونه 🕂                                          |
| - нраі - н5                    | - EDS                                    | - CIAV - Giruvirus                         | 🗆 AE - سوبه آنتروتروبیک فیلد(AE) -                     | فيلتر بيماري / سويه (+                                     |
| - ILT                          | - IBD                                    | - 18                                       | - HPAI - H7                                            |                                                            |
|                                |                                          |                                            | MC - Mycoplasma Callicopticum                          |                                                            |
| Non HEAL                       |                                          |                                            |                                                        |                                                            |
| □ Sal.M - سالمونلا متحرک -<br> | - REO - Reovirus                         | - ORT - Ornithobacterium RhinoTracheale    | - ORT                                                  |                                                            |
| - Fowladenovirus - هيانيت همر  | - Mycoplasma Meleagridis - مايكويلاسم ال | لــاعفونت های - Metapneumovirus -          | □Sal.N.M - سالمونلا غیر متحرک -                        |                                                            |
|                                |                                          |                                            | ساخت جدول ارسال نمونه 💦                                |                                                            |
|                                |                                          |                                            | ⊖بلی ©خیر                                              | برسشنامه تکمیل گردد؟                                       |

(تصوير ۱-۲۱)

شایان ذکر است که مسئولیت ثبت جواب بر عهده کاربر آزمایشگاه می باشد که در ادامه در کارتابل آزمایشگاه در مورد آن توضیح داده خواهد شد.

> مراقبت آنفلوانزا: این قسمت در زمان اعلام طح های مراقبت آنفله آنزا

این قسمت در زمان اعلام طرح های مراقبت آنفلو آنزا در استان فعال می باشد.در حالت عادی غیر فعال می باشد.

خروج از فارم/پایان دوره:

این آیتم شامل سه قسمت است که در ذیل به توضیح هر کدام بصورت جداگانه پرداخته می شود.( تصویر ۱-۲۱)

الف: گواهي حمل

ب: خروج از فارم

پ: پايان دوره پرورش

|          | گواهي حمل                     | خروج از فارم/پایان دوره ▼<br>فیایی نا                                                                                                    | میت<br>عداد واحد مشخصات نامعتبر |
|----------|-------------------------------|----------------------------------------------------------------------------------------------------|---------------------------------|
| د شما    | خروج از فارم/کارخانه          | نمایش وضعیت<br>تمایش وضعیت تعداد گواهی حمل و نقل ورود به فارم (                                                                                                    | مجوز فعال همزمان                |
|          | پايان دوره پرورش              | نمايش وضعبت                                                                                                    | وضعيت سرويس قرنطينه             |
| سيده است | ی که هنوز به تایید سازمان نرا | رفع مشکل تاریخ واردات مربوط به فرم واردات / تولید واکس<br>امکان اضافه کردن واحد در هنگام تعریف حوزه دید کاربر<br>امکان ثبت فرم معدوم سازی از روی فرم درخواست معدوم ساز<br>ام لاح گذاشت 120 | شرح اقدامات آخرین نسخه          |
|          | های غیرمعتبر                  | اصلاح ترارس ۲۵۰<br>امکان ثبت گواهی مجوز جوجه ریزی غیرمجاز ورودی برای واحد                                                                                                    |                                 |

(تصویر ۱–۲۲)

### گواهی حمل:

در این قسمت می توان اطلاعات مربوط به صدور گواهی حمل از جمله تعداد گواهی حمل صادره ، مقصد ، تعداد و کلیه اطلاعات مربوطه به حمل را مشاهده کرد.

#### خروج از فارم/كارخانه:

این قسمت برای کاربر شهرستان غیر فعال می باشد.

# **پایان دوره پرورش :** این قسمت یکی از مهمترین قسمت گزینه های سامانه می باشد کاربران برای ثبت پایان دوره پرورش می بایست به صورت ذیل صورت عمل نمایند : الف: گواهی جدید در پایین سمت چپ صفحه ب: انتخاب واحد اپیدمیولوژیک

ت: انتخاب گزینه خروجی جدید از فارم در پایین سمت چپ صفحه

ث: در این مرحله کاربران می بایست اطلاعات مربوطه را از جمله کد رهگیری و تاریخ قرنطینه و کشتارگاه را از واحد قرنطینه یا از گزارش ۱۲۳ استخراج نموده و ثبت نمایند در صورتی که مرغدار اقدام به حمل غیر مجاز و عدم دریافت گواهی حمل نماید کاربران می بایست برای مرغدار مذکور گزینه حمل غیر مجاز را انتخاب نمایند.در ادامه میتوان پس از ثبت تعداد پرنده ارسالی به کشتارگاه و تائید سایر گواهی های حمل را نیز به همین منوال ثبت نمود.

#### مديريت سايت :

### تيكتينك/گزارش خطا:

کاربران در صورت مشاهده هر گونه مشکل در سامانه می توانند از این قسمت گزارش خطا یا مشکل خود را برای رفع نقص ارسال نمایند.

#### تغيير رمز عبور:

در این قسمت کاربر می تواند در صورت لزوم رمز ورودی به سامانه خود را تغییر دهد.

### تعیین گروه کاری :

در صورتی که گروه های کاری غیر از طیور از جمله آبزیان ، زنبور عسل ،دام برای کاربر مربوطه توسط ادمین سیستم تعریف شده باشد کاربر می تواند با انتخاب هر کدام از گروه های کاری مذکور وارد محیط کاری خود شود .

#### گزارشات:

در این قسمت با انتخاب لیست تمام گزارشات می توان هر ۳۸ گزارش موجود را مشاهده کرد. با توجه به بروز رسانی سامانه و غیر فعال بودن بعضی از گزارشات در اینجا سعی شده است تنها به معرفی گزارشات فعال و قابل استفاده پرداخته شود.

### گزارش ۱۰۲:

در این گزارش می توان با انتخاب محدوده تاریخی و همچنین نوع پرنده و نوع واحد پرورشی اطلاعاتی را از قبیل تعداد جوجه ریزی، نام واحد، کد واحد و هچنین نژاد را مشاهده کرد . کاربران میتوانند با استفاده از این گزارش میزان جوجه ریزی در طول محدوده زمانی مدنظر به تفکیک اسامی مرغداران را مشاهده نمایند.

| گزارشات ▼ استاد و مکاتبات ▼ | مديريت سايت 🔻                                                                                                    | عمليات سيستم 🔻                                                                                                    | اطلاعات پايه 🔻                                                                                                    | 🛟خانه                                                                                                    |
|-----------------------------|----------------------------------------------------------------------------------------------------|----------------------------------------------------------------------------------------------------|----------------------------------------------------------------------------------------------------|----------------------------------------------------------------------------------------------------|
|                             |                                                                                                    | ر استانها - 10 <mark>2</mark>                                                                                                    | مار جوجه ریزی ها در                                                                                                    | گزار <mark>ش</mark> آ                                                                                                    |
| از 1400/01/01               | محدوده تاريخي                                                                                                    |                                                                                                    |                                                                                                    |                                                                                                    |
| کرمان                       | استان                                                                                                    |                                                                                                    |                                                                                                    |                                                                                                    |
| راور 🗸                      | شهرستان                                                                                                    |                                                                                                    |                                                                                                    |                                                                                                    |
| جوجه یک روزه گوشتی          | نوع پرنده                                                                                                    |                                                                                                    |                                                                                                    |                                                                                                    |
| پرورش مرغ گوشتی             | نوع واحد                                                                                                    |                                                                                                    |                                                                                                    |                                                                                                    |
| نمایش گ                     |                                                                                                    |                                                                                                    |                                                                                                    |                                                                                                    |
| (۲۳-۱                       | (تصوير                                                                                                    |                                                                                                    |                                                                                                    |                                                                                                    |
| عات مدنظر و ثبت نمایش مطا   | ل پس از ثبت اطلا                                                                                                    | یافت خروجی اکس                                                                                                    | می گردد برای در                                                                                                    | پيشنهاد                                                                                                    |
|                             |                                                                                                    |                                                                                                    |                                                                                                    |                                                                                                    |
|                             |                                                                                                    |                                                                                                    |                                                                                                    |                                                                                                    |
|                             |                                                                                                    |                                                                                                    |                                                                                                    |                                                                                                    |
|                             |                                                                                                    |                                                                                                    |                                                                                                    |                                                                                                    |
|                             |                                                                                                    |                                                                                                    |                                                                                                    |                                                                                                    |
|                             | گزارشات ۲ استاد و مکاتبات ۲<br>از ۱400/01/0<br>تا 1400/04/1<br>تا 1400/04/1<br>راور ۲<br>پرورش مرغ گوشتی<br>پرورش مرغ گوشتی<br>نمایش گر<br>ا – ۲۲) | مدیریت سایت ۲ گزارشات ۲ اسناد و مکانبات ۲<br>محدوده تاریخی<br>استان کرمان آ<br>شهرستان<br>شهرستان راور ۷<br>نوع پرنده<br>نوع واحد پرورش مرغ گوشتی<br>نمایش گر<br>نمایش گر<br>نمایش گر | عملیات سیستم * مدیریت سایت * گزارشات * اسناد و مکاتبات *<br>استانها - 102<br>محدوده تاریخی از 100/01/1 س<br>استان کرمان ب<br>شهرستان راور ب<br>نوع یونده جوجه یک روزه گوشتی<br>نوع واحد پرورش مرغ گوشتی<br>نمایش گر<br>استان گران ب<br>نوع واحد پرورش مرغ گوشتی<br>اسایش گر | اطلاعات پایه ۲ عملیات سیستم ۲ مدیریت سایت ۲ گزارشات ۲ اسناد و مکاتبات ۲<br>مار حوحه ریزی ها ذر اسنانها - 102<br>محدوده تاریخی تا 1400/04/1 ۲<br>سستان کرمان ۷<br>شهرستان راور ۷<br>نوع پرنده جوجه یک روزه گوشتی<br>نوع واحد پرورش مرغ گوشتی<br>تمایش گر<br>می گردد برای دریافت خروجی اکسل پس از ثبت اطلاعات مدنظر و ثبت نمایش مطاب |

**گزارش ۱۰۱:** این گزارش کاربران میتوانند تمامی واحد های اپیدمیولوژیک موجود در شهرستان خود را بصورت جدول و همچنین نمودار مشاهده نمایند.

| تعداد | نوع واحد اپيدميولوژيک               | رديف |
|-------|-------------------------------------|------|
| 1     | ادار ۽ داميز شکي شهر سڌان           | 1    |
| 1     | اداره شيلات شهرمىتانها              | 2    |
| 7     | انبار                               | 3    |
| 5     | يرورش بلدرجين (توام)                | 4    |
| 1     | يرورش ستر مرغ گوشتی                 | 5    |
| 3     | يرورش شتر مرغ مولد                  | 6    |
| 2     | یرورش کبك (توام)                    | 7    |
| 4     | يرورش مرغ تخمگذار                   | 8    |
| 111   | يرورش مرغ گوشتی                     | 9    |
| 2     | يرورش مرغ مادر گوشتي                | 10   |
| 1     | تعاوذي مرغداران                     | 11   |
| 2     | داروخانه داميز شک <mark>ي</mark>    | 12   |
| 256   | رومىدا                              | 13   |
| 1     | ميدها                               | 14   |
| 1     | سردخانه                             | 15   |
| 1     | شهر                                 | 16   |
| 2     | کارخانه خوراک دام، یرندگان و آبزیان | 17   |
| 1     | كتنتار گاه صنعتي طيون               | 18   |
| 1     | كلينيك / درمانگاه                   | 19   |
| 3     | مرتع                                | 20   |
| 9     | مركز مايه كويي                      | 21   |
| 1     | میدان دام                           | 22   |
| 1     | واحد جوجه كتبي مرغ گوشتي (مستقل)    | 23   |
| 417   | جمع کل:                             | 00   |

(تصوير ۱–۲۴)

### گزارش ۱۰۳:

در این گزارش میتوان درصد تلفات در واحد های مختلف شهرستان رابه تفکیک ماه پس از انتخاب نوع واحد ، نام بیماری و ... مشاهده نمود.

|               | v 14-1                 | سال         |  |
|---------------|------------------------|-------------|--|
|               | کرمان 🗸                | استان       |  |
|               | [لطفا انتخاب كنيد] 🗸   | شهرستان     |  |
| ~             | [لطفا انتخاب نماييد]   | نوع واحد    |  |
|               | [لطفا انتخاب نماييد]   | نام بیماری  |  |
| ···· <b>v</b> | [-لطفاانتخاب كنيد-]    | نام سويه    |  |
| ~             | [لطفا انتخاب نماييد]   | وضعيت تاييد |  |
|               | نمایش گزارش خروجی اکسل |             |  |

(تصوير ۱–۲۵)

### گزارش ۱۰٤:

در این گزارش میتوان با انتخاب محدوده تاریخی و نوع واحد تعداد تلفات ناشی از بیماری را مطابق تصویر زیر مشاهده نمود.

|   | محدوده تاریخی از (1401/01/01<br>تا (1401/02/06 |  |
|---|------------------------------------------------|--|
|   | استان كرمان                                    |  |
|   | شهرستان [لطفا انتخاب كنيد] 🗸                   |  |
| ~ | نوع واحد [لطفا انتخاب نماييد]                  |  |
| ~ | نام بیماری [لطفا انتخاب نمایید]                |  |
| ~ | نام سويه [-لطفاانتخاب كنيد-]                   |  |
| ~ | وضعيت تاييد [لطفا انتخاب نماييد]               |  |
|   | نمایش گزارش 🦷 خروجی اکسل                       |  |

(تصوير ۱-۲۶)

### گزارش ۱۰۵:

این گزارش را میتوان در واقع تکمیل کننده گزارش ۱۰۳ نامید که میتوان پس از گزارش گیری به تفکیک ماه تعداد کانون،تعداد جوجه ریزی،تعداد تلفات و درصد آنها را مشاهده نمود.

### گزارش ۱۰٦:

این گزارش هم مانند گزاش ۱۰۳ میتواند درصد تلفات بیماری در ماه های مختلف را نشان دهد.

### گزارش ۱۰۷:

در این گزارش میتوان تعدادکانون های بیماری را به تفکیک نوع بیماری و ماه پس از اخذ گزارش گیری مشاهده نمود.

#### گزارش ۱۱۰:

جهت مشاهده تعداد کانون های معدوم شده در شهرستان میتوان پس از انتخاب تاریخ مثلا مشاهده تعداد کانون های معدوم شده در طول سال ۱۴۰۰ واحد های معدوم شده را به همراه تعداد پرنده معدوم شده، تاریخ، نوع واحدو نام بیماری مشاهده نمود.

### گزارش ۱۱۲:

با استفاده از این گزارش میتوان پس از انتخاب نوع واحد و نوع پرنده میزان جوجه ریزی را در طول سال به تفکیک ماه مشاهده نمود و آن را با سال های مختلف مقایسه کرد.

|   | v 14+1             | سال       |  |
|---|--------------------|-----------|--|
|   | كرمان 🗸            | استان     |  |
| ~ | جوجه یک روزه گوشتی | نوع پرنده |  |
| ~ | پرورش مرغ گوشتی    | نوع واحد  |  |

(تصویر ۱–۲۷)

### گزارش ۱۱۷:

میتوان گفت که یکی از کاربردی ترین گزارش های سامانه گزارش ۱۱۷می باشد که تعداد واحد های فعال شهرستان را نشان میدهد با استفاده از این گزارش نیز می توان نام واحد، نوع پرنده،نژاد،ظرفیت،تاریخ جوجه ریزی،تعداد جوجه ریزی و سن گله را به هفته و به روز مشاهده نمود.

#### گزارش ۱۲۲:

با استفاده از این گزارش میتوان پس از انتخاب نام استان و شهرستان میزان عملکرد واکسیناسیون طیور بومی خصوصا در طرح های اعلامی توسط سازمان را مورد ارزیابی قرار داد. همچنین در این گزارش میتوان نام روستا، نام مالک، تاریخ واکسیناسیون،نام واکسن مصرفی و همچنین نوع پرنده واکسینه شده را به تفکیک مشاهده نمود.

#### گزارش ۱۲۳:

این گزارش هم یکی از گزارشات مهم و کاربردی سامانه است و با توجه به لینک بودن این گزارش به سامانه قرنطینه در خصوص ثبت ورود به فارم جهت مزارع پرورشی می بایست از این گزارش استفاده نمود که پس از انتخاب محدوده تاریخ می توان اطلاعات لازم جهت ثبت ورود به فارم را از جمله کد قرنطینه ، تاریخ قرنطینه ،کد مبدا ورود ،نام مبدا ورود ، تاریخ ، تعداد و نژاد را مشاهده نمود.

نکته قابل توجه در این گزارش این است که میتوان از این گزارش برا ی ثبت اطلاعات پایان دوره نیز استفاده نمود بدین صورت که نوع واحد را کشتارگاه صنعتی طیور انتخاب نموده و اطلاعات لازم در خصوص ثبت پایان دوره پرورش از جمله کد قرنطینه ، تاریخ، کد کشتارگاه، نام کشتارگاه تاریخ خروج و تعداد قابل مشاهده خواهد بود.

|   |               | از 1401/01/01<br>محدودہ تاریخی ۔ |  |
|---|---------------|----------------------------------|--|
|   | ~             | استان كرمان                      |  |
|   | ~             | شهرستان زرند                     |  |
| ~ | طيور          | في واحد كشتارگاه صنعتي           |  |
|   |               |                                  |  |
|   | رش خروجی اکسل | نمایش گزا                        |  |

#### (تصویر ۱–۲۷)

سایر گزارشات را نیز میتوان با انتخاب محدوده تاریخی و نوع واحداطلاعات مورد نظر راتهیه کرد.

### معرفي كارتابل مراكزبخش خصوصي

### نحوه ورود به سامانه:

کاربران مراکز بخش خصوصی برای ورود به سامانه تنها از طریق وب عمل می نمایند، بدین نحو که کاربر مربوطه پس از وارد شدن در موتور های جستجو گر از قبیل گو گل کروم یا فایر فاکس و جستجو آدرس gis.ivo.ir در نوار ابزار میتواند وارد سایت شده و پس از وارد نمودن کد کاربری و رمز ورود مربوطه وارد محیط کار خود شود.

### عمليات سيستم:

شامل ۷ گزینه بوده که در ادامه به توضیح هر کدام بطور جداگانه پرداخته می شود:

| بت بیاری ای پرندکان، زنور عمل و کرم ابریشم                                                                                                    | ور ساماز پایش و مراق                                                      | رابطاسيحك                               |
|----------------------------------------------------------------------------------------------------|---------------------------------------------------------------------------|-----------------------------------------|
|                                                                                                    | <i>خير</i> مال                                                            | باشاركت اداره كل وكمية يدا فند          |
| ◄ گزارشات ▼ استاد و مکاتبات ▼ درباره ما ▼                                                                                                    | سيستم 🔻 مديريت سايت 🕈                                                     | 🛟خانه عملیات س                          |
| 1401/0                                                                                                    | ست صدور گواهی بهداشتی<br>بهداشتی                                          | اطلاعات د درخوا<br>گواهی                |
| ۰ - عنوان کاربر: مرکز مایه کوبی                                                                                                    | ، و توزيع واکسن ▼                                                         | واردات                                  |
| یک - شهر و استان حوزه دید: کرمان - بافت<br>لام زاده - مرکز مایه کوبی - کرمان - بافت<br>روزرسانی - تعداد بیام خوانده نشده: ( 0 )<br>د به سایت بر روی دکمه نمایش کلیک نمایید [ نمایش]<br>ی: 1400/09/01 | ل بیماری ♥<br>ل ورود به فارم/کارخانه<br>شاسیون جدید<br>نمهنه ه ثبت حواب ♥ | کزارش<br>واحد اییدمی گواهی<br>وضع واکسے |
| سایت: 2744990<br>موزه دید شما به شرح دیل است: 1401/02/07 📑 آنمایش اطلاعات                                                                                                    | موت و بت بر ب<br>لاعات اوضعیت ثبت اطلاعات در «                            | وضعیت ثبت اط                            |

(تصویر ۲–۱)

درخواست صدور گواهی بهداشتی و گواهی بهداشتی:

همانند کارتابل شهرستان تائید درخواست مجوز جوجه ریزی پس از ثبت در سامانه اتحادیه تعاونی مرغداران در این آیتم صورت می پذیرد وکاربران پس از ورود به این قسمت وثبت جواب سوالات پرسیده شده می توانند مجوز را تائید نمایند. کابران می بایست قبل از تائید، اطلاعات دریافتی پنجره واحد اتحادیه را با اطلاعات سامانه از نظر یکسان بودن بررسی کرده و در صورت یکسان بودن اطلاعات اقدام به تائید نمایند. و مجوز های تائید شده در قسمت گواهی بهداشتی قابل مشاهده می باشد.

### واردات و توزيع واكسن:

این قسمت خود شامل ۳ گزینه بوده که در ادامه هر کدام بصورت جداگانه توضیح داده می شود.

|                                                           | باشادكت اداره كل وكمية ما فنه خيرهال      |
|-----------------------------------------------------------|-------------------------------------------|
| گزارشات 🔻 استاد و مکاتبات 🔻 درباره ما 🔻                   | 🛟خانه عملیات سیستم 🔻 مدیریت سایت 🕈        |
| درخواست صدور گواهی بهداشتی                                | درخواست صدور گواهی بهداشتی                |
| ت 🔰 [لطفا انتخاب نمايب 🗸 تاريخ شروع از                    | شماره درخوا گواهی بهداشتی                 |
| توزيع واكسن جديد ن از 📃 📰                                 | كد واحد واردات و توزيع واكسن 🔻            |
| واسم تاييد واكسن دريافتي استان الطفا انتخاب ، ٧           | وضعیت گزارش بیماری 🔻                      |
| وضعیت موجودی واکسن                                        | گواهی ورود به فارم/کار <mark>خ</mark> انه |
| كد                                                        | شماره<br>درخواست واکسیناسیون جدید         |
|                                                           | وضعيت ارسال نمونه و ثبت جواب ▼<br>درخواست |
| 224 جوجه یکروزه 08170330042 پرورش مرغ گوشتی مرغد<br>گوشتی | 39999 1401/02/07 1401/02/07 1121572619    |
|                                                           | 1. 1. 18 ( M ) (                          |

تصوير ۲-۲

## توزيع واكسن جديد:

کاربران از این قسمت می توانند میزان واکسن خریداری شده خود را از شرکت های توزیع کننده به همراه نام واکسن و میزان دز خریداری شده مشاهده کنند.

#### تاييد واكسن دريافتي:

کاربران باید توجه داشته باشند که واکسن های خریداری شده از شرکت های پخش بالادستی را می بایست حداقل ظرف ۵ روز از نظر صحیح بودن اطلاعات مندرج از جمله نوع واکسن و میزان دز دریافتی بررسی کرده و اقدام به تائید واکسن نمایند، در غیر اینصورت اطلاعات واکسن ثبت شده بصورت خودکار تائید می گردد .برای تائید واکسن دریافتی با قرار گرفتن نشانگر بر روی بر روی اطلاعات درج شده علامت تیک سبز رنگ مطابق شکل زیر مشاهده شده که با کلیک بر روی آن میتوان واکسن مورد نظر را تائید نمود.

| تاريخ از ياري تاريخ از البند البند البند المنا التخاب نماييد- ما التخاب نماييد- ما التخاب نماييد- ما التخاب نماييد- م<br>تمماره گزارش تاريخ گزارش ارسال كننده كد واحد نوع واحد كن توزيع توزيع كننده دريافت كننده كد واحد التي التخاب نماييده كر واحد التي التفاي التفاي التخاب نماييده كر واحد التي التفاي التفاي التفاي التخاب نماييده كر واحد التي التفاي التفاي التف<br>المون التفاي التفاي التفاي التفاي التفاي التفاي التفاي التفاي التفاي التفاي التفاي التفاي التفاي التفاي التفاي التفاي التفاي التفاي التفاي التفاي التفاي التفاي التفاي التفاي التفاي التفاي التفاي التفاي التفاي التفاي التفاي التفاي التفاي التفاي التف<br>التفاي التفاي التفاي التفاي التفاي التفاي التفاي التفاي التفاي التفاي التفاي التفاي التفاي التفاي التفاي التفاي التفاي التفاي التفاي التفاي التفاي التفاي التفاي التفاي التفاي<br>التفاي التفاي التفاي التفاي التفاي التفاي التفاي التفاي التفاي التفاي التفاي التفاي التفاي التفاي التفاي التفاي التفاي التفاي<br>التفاي التفاي التفاي التفاي التفاي التفاي التفاي التفاي التفاي التفاي التفاي التفاي التفاي التفاي التفاي التفاي التفاي التفاي التفاي التفاي التفاي التفاي التفاي التفاي التفاي التفاي التفاي التفاي التفاي التفاي التفاي التفاي التفاي التفاي التفاي التفاي التفاي التفاي التفاي التفاي التفاي التفاي التفاي<br>التفاي التفاي التفاي التفاي التفاي التفاي التفاي التفاي التفاي التفاي التفاي التفاي التفاي التفاي التفاي التفاي التفاي التفاي التفاي التفاي التفاي التفاي التفاي التفاي التفاي التفاي التفاي التفاي التفاي التفاي التفاي التفاي التفاي ال | جستجو حذف                            | *<br>*               | ئاب نمایید]<br>ناب نمایید]   | نوع واحد [لطفا انتخ<br>ع واحد خريدار [لطفا انتخ | ×<br>• نو         | [ائتخاب كنيد]<br>[انتخاب كنيد]                | لطفا انتخاب نمايي <                           | استان/شهر [<br>استان/شهر خريد [                     |                             | کد واحد<br>ند واحد خرید                |
|----------------------------------------------------------------------------------------------------|--------------------------------------|----------------------|------------------------------|-------------------------------------------------|-------------------|-----------------------------------------------|-----------------------------------------------|-----------------------------------------------------|-----------------------------|----------------------------------------|
| شماره گزارش تاريخ گزارش ارسال کننده کد واحد نوع واحد کن توزيع توزيع توزيع کننده دريافت کننده کد واحد خريدار<br>نام تجاری واکسن تعداد ثبتی تعداد تاييدی وضعيت توزيع وضعيت تاييد<br>1400/12/23 14000800821 ثبرکت يخش استادی (دوه واکسن دردسير دادو و واکسن دردسير درسير دردسير عدسين استاده راده 3001106005 توزيع تاييد<br>1400080051 1400/12/23 140008001 ثبرکت يخش استادی (درسير دردسير دردسير دردسير دردسير دردسير دردسير دردسير دردسير<br>140008005744 ثبرکت يخش استادی (دوه واکسن دردسير دردو و واکسن دردسير استاده امين حسين استاده راده 300106005 توزيع تاييد<br>140008005744 ثبرکت يخش استادی (دوه واکسن دردسير دردسير دردسير دردسير دردسير دردسير دردسير دردسير دردسير دردسير دردسير دردسير دردسير دردسير دردسير دردسير دردسير دردو و واکسن دردسير دردو و واکسن دردسير دردسير دردسير دردسير دردسير دردسير دردسير دردسير دردو و واکسن دردسير دردسير دردو و واکسن دردسير دردسير دردو و واکسن دردسير دردسير دردسير دردسير دردسير دردسير دردسير دردسير دردسير دردو و واکسن دردسير دردو و واکسن دردسير دردسير دردسير دردو و واکسن دردسير درد و و واکسن دردسير دردو و واکسن دردسير دردسير دردو و و و و و و و و و و و و و و و و و                                                                                                     |                                      | نماييد ٧             | د [لطفا انتخاب               | وضعيت تايي                                      | كاربر             | کد                                            |                                               | تاريخ تا                                            |                             | تاريخ از                               |
| ام (تجاری واکسن تعداد ثبتی تعداد ثبتی تعداد ثبتی تعداد ثبتی تعداد ثبتی تعداد ثبتی تعداد ثبتی تعداد ثبتی تعداد ثبتی تعداد ثبتی تعداد ثبتی تعداد ثبتی تعداد ثبتی تعداد ثبتی تعداد ثبتی تعداد ثبتی معداد تاییدی وضعیت تایید استانی این 2012 مین استانی امین حسین اسلام زاده 0801106005 این تعزیع معن تایید امین درسیز (می تونیع معن استانی امین درسیز (ماستانی امین محسین اسلام زاده 3.00 متوزیع تایید الماد الماد الماد معن درسیز (ماستانی المان الماد الماد معن الماد الماد معن درسیز (ماستانی الماد الماد معن الماد الماد معن درسیز (ماستانی الماد) معن درسیز (ماستانی الماد) (ماستانی الماد ثبتی 1400/1922 معن الماد الماد الماد معن الماد الماد معن درسیز (ماستانی الماد الماد معن الماد الماد تونیع تایید الماد الماد معن درسیز (ماد الماد معن درسیز (ماستانی الماد) (ماد الماد الم<br>الماد الماد ا<br>ماد الماد الماد الماد الماد الماد الماد الماد الماد الماد الماد الماد الماد الماد الماد الماد الماد الماد الماد الماد الماد الماد الماد الماد الماد الماد الماد الماد الماد الماد الماد الماد الماد الماد الماد الماد الماد الماد الماد              |                                      | کد واحد<br>خریدار    | دريافت كننده                 | توزيع كننده                                     | کد توزیع<br>کننده | نوع واحد                                      | کد واحد                                       | ارسال کننده                                         | تاریخ گزارش                 | شماره گزارش                            |
| New Flu Razi 08011060005 شركت يخش استانى 1400/09/21 140008005/44 شركت يخش استانى امين حسين اسلام زاده 08081050003 انبار/سردخانه يخش استانى 210 شركت يخش استانى امين حسين اسلام زاده 2.00 توزيع تاييد<br>امين بردسير دارو و واكسن<br>امين بردسير 1400/07/21 1400080150003 انبار/سردخانه يخش استانى 210 شركت يخش استانى امين حسين اسلام زاده 1400/07/21 1400804148<br>امين بردسير دارو و واكسن<br>امين بردسير دارو و واكسن                                                                                                    | New F <mark>l</mark> u Razi<br>تایید | 08011060005<br>توزيع | حسين اسلام زاده<br>3.00 3.00 | شرکت بخش استانی امین<br>بردشیر                  | 2102              | ضعیت تایید<br>دخانه بخش استانی<br>ارو و واکسن | وضعیت توزیع وہ<br>08081050003 انبار/سرد<br>دا | ثبتی تعداد تاییدی<br>شرکت پخش استانی<br>امین بردسیر | ىيى تعداد :<br>1400/12/23 ئ | نام تجاری واک <i>م</i><br>140008008021 |
| New Flu Razi 08011060005 شرکت بخش استانی 1400/07/21 140008004148 شرکت بخش استانی امین حسین اسلام زاده 1400/07/21<br>امین بردسیر دارو و واکسن بردسیر دارو و واکسن بردسیر 4.00 4.00                                                                                                    | New Flu Razi<br>تاييد                | 08011060005<br>توزيع | حسين اسلام زاده<br>2.00 2.00 | شرکت بخش استانی امین<br>بردسیر                  | 2102              | :خانه بخش استاني<br>ارو و واکسن               | 08081050003 انبار/سرد<br>دا                   | شرکت پخش استانی<br>امین بردسبر                      | u 1400/09/21                | 140008005744                           |
|                                                                                                    | New Flu Razi<br>تاييد                | 08011060005<br>توزيع | حسین اسلام زادہ<br>4.00 4.00 | شرکت بخش استانی امین<br>بردسیر                  | 2102              | دخانه پخش استانی<br>ارو و واکسن               | 08081050003 انبار/سرد<br>دا                   | شرکت بخش استانی<br>امین بردسیر                      | 1400/07/21                  | 140008004148                           |

(تصوير ۲-۳)

#### وضعیت موجودی واکسن:

کاربران برای مشاهده میزان موجودی واکسن خود میتوانند وارد این قسمت شده و میزان موجودی واکسن خود را مشاهده نمایند.

#### گزارش بیماری:

کاربران برای ثبت گزارش بیماری مطابق تصاویر ذیل می بایست عمل نمایند:

| ۲ گزارشات ۲ اسناد و مکاتبات ۲ درباره ما ۲                                                                                                    | 🛟خانه عملیات سیستم 🔻 مدیریت سایت ۲                                                                                           |
|----------------------------------------------------------------------------------------------------|----------------------------------------------------------------------------------------------------|
| 14                                                                                                    | اطلاعات د درخواست صدور گواهی بهداشتی                                                                                         |
|                                                                                                    | دواهی بهداشتی<br>واردات و توزیع واکسن ▼                                                                                      |
| گزارش بیماری<br>گزارش بیماری بخش خصوصی                                                                                                    | <sup>ت</sup> خزارش بیماری ▼<br>واحد اییدمی<br>وضع گواهی ورود به فارم/کارخانه                                                 |
| یہ سیب بر روٹ میں سیب سیب نمایش<br>۱400/09/01 :<br>۱۰۰۰-۱۰۰۰                                                                                         | واکسیناسیون جدید<br>ارسال نمونه و ثبت جواب ▼                                                                                 |
| سایت: 274403<br>دوزه دید شما به شرح ذیل است: <mark>(1401/02/10) [11]</mark> [مایش اطلاعات]<br>با بعد از انتخاب تاریخ دکمه نمایش اطلاعات را کلیک کنید | وضعیت ثبت اطلاعات وضعیت ثبت اطلاعات در «<br>برای نمایش اطلاعات لطم                                                           |
| ی ثبت گواهی سلامت<br>مه فرم وضعیت تاییدی در فرم گزارش بیماری<br>به کارتابل تیکت بسته ها<br>ی توزیع واکسن - واکسن حذف شده                             | شرح اقدامات آخرین نسخه افعال شدن کدینگ کالا برا<br>نمایش تعداد تلقات با توج<br>امکان سیتن تیک و ارجا<br>رفع مشکل نمایش موجود |

(تصویر ۲-۴)

#### گواهی ورود به فارم:

با توجه به واگذاری های انجام شده به مراکز بخش خصوصی ، اتحادیه ها وشرکت های تعاونی در برخی از استان ها و تخصیص کد کاربری، کاربران مربوطه میتوانند همانند کاربران بخش دولتی (قسمت ورود به فارم بخش دولتی) اقدام به ثبت ورود به فارم نمایند.

### واکسیناسیون جدید:

مسئولین فنی مزارع برای ثبت واکسیناسیون صورت گرفته می بایست با ورود به این گزینه طبق تصاویر ذیل اقدام به ثبت برنامه واکسیناسیون خود بر اساس واکسن های تحویلی از شرکت های مربوطه نمایند شایان ذکر است واکسن های خریداری شده از شرکت های توزیع و پخش واکسن توسط کاربران شرکت در سامانه قرارمی گیرد و بر اساس واکسن تحویلی کاربران قادر به ثبت برنامه واکسیناسیون می باشند.

| -1.8   | 14 C                |                   |                                           |                 |               | تاري <del>خ</del> ث <del>ب</del> ت | ~            |
|--------|---------------------|-------------------|-------------------------------------------|-----------------|---------------|------------------------------------|--------------|
| ، فيلم | مستجو محدد          | <b>-</b>          | نزولی                                     | ~               | تريب توليد كد | مرتب سازی                          | ~            |
| ون     | تعداد<br>واکسیناسیر | تعداد در<br>مصرفی | نام مرکز مایه کوبی                        | روش واكسيناسيون | شـهرسـتان     | ، واحد                             | نوع          |
|        | 15                  | 896000            | مرغ مادر گوشتی ماهات فارم3                | اسپرې           | كرمان         | مرغ مادر<br>شتي                    | رور ش<br>گو، |
|        | 8                   | 400000            | مرغ مادرگوشتی ماهان فارم2                 | تزريق عضلاني    | كرمان         | مرغ مادر<br>شتي                    | برورش<br>گو، |
|        | З                   | 180000            | مرغ مادر گوشتی <mark>ماهان فارم(</mark> 3 | تزريق عضلاني    | كرمات         | مرغ مادر<br>شتي                    | برورش<br>گو  |

(تصویر ۲–۵)

|                                 | اطلاعات واحد ابيدميولوژيک |
|---------------------------------|---------------------------|
|                                 | نام واحد اییدمیولوژیک     |
|                                 | کد واحد اییدمیولوژیک      |
|                                 | شناسه يكتاف جهاد          |
|                                 | نوع واحد اییدمیولوژیک     |
|                                 | نام مالک                  |
|                                 | نامر مستاجر               |
|                                 | ظرفيت                     |
| تخاب مزرعه / کارخانه            | i.                        |
| 619 - سید حسن قائمی - مسئول فنی | کاربر ثبت کننده 1         |

(تصوير ۲-۹)

|         |          |          |          |         |                   | نوریک<br>بد                                                 | اطلاعات واحد ایندمیو<br>مشخصات عمومی واح |
|---------|----------|----------|----------|---------|-------------------|-------------------------------------------------------------|------------------------------------------|
|         |          |          |          | >       | .ولوژیک<br>ولوژیک | نام واحد ابیدمب<br>کد واحد ابیدمی<br>کد بستی<br>08080320001 | ليست واحد ها                             |
| کد قدیم | نام واحد | نوع واحد | نام مالک | کد واحد | شهرستان           | استان                                                       |                                          |

(تصویر ۲–۷)

پس از انتخاب کد اپیدمیولوژیک مطابق تصویر ۲-۷ و فشاردکمه اینتر اطلاعات واحد پرورشی در پایین صفحه نمایش داده می شود .

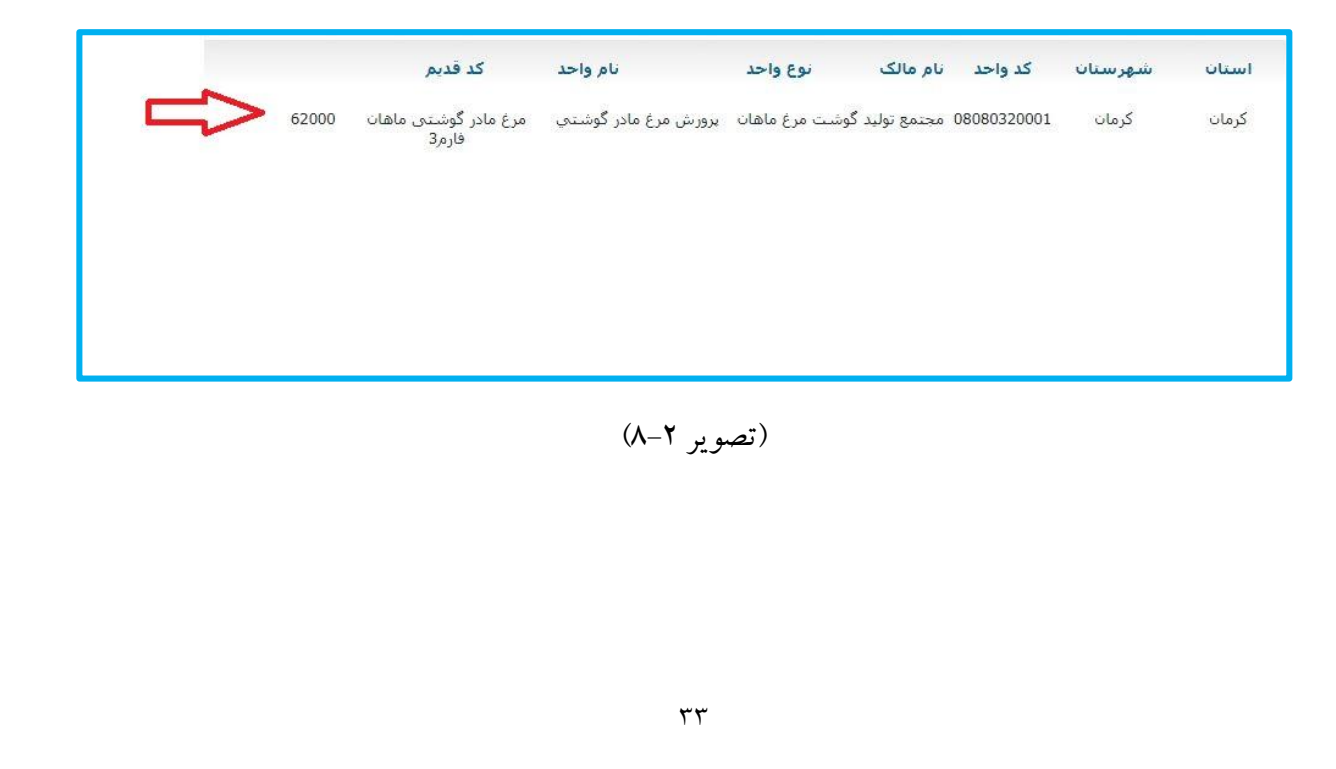

در ادامه باانتخاب دکمه تائید وارد مرحله بعد می شویم و در این مرحله فقط با کلیک کردن بر روی گزینه جستجو بدون تکمیل کردن سایر گزینه ها تمامی واکسن های دریافتی از شرکت های خریداری شده برای ما قابل نمایش خواهد بود.

|   |             |             |        |                         |         |                                 |                       |                   | نام تجارى واكسين    |
|---|-------------|-------------|--------|-------------------------|---------|---------------------------------|-----------------------|-------------------|---------------------|
|   |             |             |        | ~                       |         |                                 | ہید]                  | [لطفا انتخاب نما  | كارخانه سازنده      |
|   |             |             |        | ~                       |         |                                 | بيد]                  | [لطفا انتخاب نما؛ | کشورهای تولید کننده |
|   |             |             |        | ~                       |         |                                 | بيد]                  | [لطفا انتخاب نما؛ | شكل واكسن           |
|   |             |             |        |                         |         |                                 |                       | جستجو             | •                   |
|   | تاريخ انقضا | تاريخ توليد | موجودى | بسته <mark>بند</mark> ی | حجم/دز  | شركت                            | کشور                  | سری<br>ساخت       | نام تجاری واکسین    |
| 5 | 1402/03/31  | 1400/03/31  | 30.00  | Vial                    | 2000.00 | Bohringer)<br>Ingelheim( Merial | فرانسه                | 1AVWW21D          | AVINEW Neo          |
|   | 1400/01/08  | 1398/07/06  | 24.00  | Vial                    | 2500.00 | Genara (Dechra)                 | کرواسي <mark>،</mark> | 5059099           | Avishield IB H120   |
|   | 1402/03/05  | 1400/03/05  | 48.00  | Vial                    | 2500.00 | Genara (Dechra)                 | كرواسي                | 5125051           | Avishield ND        |
|   | 1401/05/30  | 1399/05/31  | 24.00  | Vial                    | 2500.00 | Genara (Dechra)                 | كرواسي                | 5049080           | Avishield ND        |
|   | 1400/07/14  | 1398/07/15  | 30.00  | Vial                    | 1000.00 | Bohringer)<br>Ingelheim( Merial | ألمات                 | 19N049            | Bio EA              |

(تصویر ۲-۹)

در پایان پس از ثبت تعداد بسته مصرفی واکسن ،تعداد پرنده واکسینه شده و روش واکسیناسیون و تائید ثبت واکسن را نهایی می کنیم.

### ارسال نمونه و ثبت جواب:

این گزینه بطور کامل در بخش کارتابل مراکز بخش دولتی توضیح داده شده است.

#### خروج از فارم و ثبت پایان دوره:

این گزینه بطور کامل در بخش کارتابل مراکز بخش دولتی توضیح داده شده است.

#### مديريت سايت:

این گزینه بطور کامل در بخش کارتابل مراکز بخش دولتی توضیح داده شده است.

#### معرفی کارتابل آزمایشگاه

#### ارسال نمونه و ثبت جواب:

میتوان گفت مهمترین قسمت کارتابل آزمایشگاه در حال حاضر گزینه ثبت جواب می باشد کاربران سامانه می بایست اقدام به ثبت جواب ارسال نمونه ها نمایند که در ادامه به توضیح آن پرداخته می شود. مراحل ثبت بصورت تصاویر پشت سر هم می باشند.

|                                                                                                    | باستأدكت اداره كل وكمية يدا فند خيرهال                         |
|----------------------------------------------------------------------------------------------------|----------------------------------------------------------------|
| ▼ مدیریت سایت ▼ گزارشات ▼ استاد و مکاتبات ▼ درباره ما ▼                                                                                                    | 🛟 خانه عملیات سیستم                                            |
| ی ▼<br>و ثبت جواب ▼<br>ارسال نمونه<br>دنزا ▼<br>محسنی ثبت جواب                                                                                                    | اطلاعات د گزارش بیمار<br>ارسال نمونه<br>مراقبت آنفوا           |
| طيور: آزمايشگاههاي اداره کل(دولتي) - شهر و استان خوزه ديد: کرمان - کرمان<br>0808103001 - آزمايشگاه مرجع اداره کل - آزمايشگاه دامپزشکي - کرمان - کرمان<br>تعداد کارهای انجام نشده: بروزرسانی - تعداد پيام خوانده نشده: (0) | گروه دسترسی<br>واحد اییدمیولوژیک بیش فرض<br>وضعیت بیغامهای شما |
| به منظور نمایش وضعیت ورود به سایت بر روی دکمه نمایش کلیک نمایید مایش                                                                                                    | وضعيت                                                          |

(تصوير ۳–۱)

کاربران دقت داشته باشند که ارسال نمونه های فاقد ثبت جواب به رنگ نارنجی در سامانه قابل مشاهده بوده که با قرار گرفتن نشانگر بر روی ارسال نمونه مورد نظر ۴ گزینه شامل ویرایش،پیوست، نمایش و میانبر قابل مشاهده می باشد.

| П            | . v | وضعیت<br>ارسال | کاربر ثبت کننده<br>جواب | وضعیت<br>جواب            | بيمارى | تعداد نمونه | تاريخ نمونه | تاريخ ثبت | شماره         |
|--------------|-----|----------------|-------------------------|--------------------------|--------|-------------|-------------|-----------|---------------|
|              | 25  | اوليه          | ž.                      | فاقد جواب                | 1222   | 18          | 1401/03/18  | 322       | 1401080200017 |
| 45           |     | اوليه          | -                       | فاقد جواب                |        | 100         | 1401/03/08  | -         | 1401080800035 |
| V            | 2   | اوليه          | 2                       | فاقد جو <mark>ا</mark> ب | 1222   | 100         | 1401/02/27  | 144       | 1401080800023 |
| V            | 5   | اوليه          | ā                       | فاقد جواب                |        | 15          | 1401/02/10  | -         | 1401080700018 |
| <u>\$</u> 20 | -   | اوليه          | -                       | فاقد جواب                |        | 100         | 1400/12/21  |           | 1401080800011 |
|              | 12  | اوليه          | 2                       | فاقد جو <mark>اب</mark>  | -112   | 84          | 1400/12/24  | -12       | 1401080500014 |

(تصویر ۳-۲)

کاربر میتوان حداکثر تا ۷۲ ساعت پس از ثبت ارسال نمونه در صورت نیاز، به ویرایش نمونه های خود اقدام نماید .و در قسمت پیوست نتایج آزمایشگاهی انجام شده پس از اسکن شدن می بایست بارگذاری شوند و در نهایت گزینه میانبر که با کلیک بر روی آن و انتخاب گزینه ثبت جواب مطابق تصویر ذیل اقدام به ثبت نمونه خود نمایند.

|         | درباره ما 🔻             | و مکاتبات 🔻                           | ت 🔻 استاد   | ت 🔻 گزارشا،   | ▼ مديريت ساي | ت سیستم | خانه عمليا      |
|---------|-------------------------|---------------------------------------|-------------|---------------|--------------|---------|-----------------|
|         | فبت جواب                |                                       |             |               |              |         |                 |
| تاري    |                         | ا انتخاب نمایید                       | لطف         |               |              |         | د واحد          |
| ریخ ۲   | کی از نمونه های زیر ثبت | جواب را برای ی <sup>ا</sup><br>نمایید | اطلاعات ثبت | شما می توانید |              |         | ارہ قرم         |
| وضع     | ونه تاييدي              | ارسال نم                              | ثبت جواب    |               |              | ))      | شماره           |
| اول     |                         | انصراف                                |             |               |              |         | 080200017       |
| اول     | مواب -                  | فاقد ،                                |             | 100           | 1401/03/08   | 177     | 1401080800035   |
| 525 - C |                         | (212)                                 |             | 100           | 1401/02/27   |         | 110100000000000 |

#### (تصویر ۳–۳)

#### فصل چهارم : کارتابل سردخانه ها

همان طور که در فصل اول گفته شد دریافت و توزیع واکسن های طیور در کارتابل جداگانه صورت میپذیرد که در ادامه به توضیح آیتم های کارتابل مذکور پرداخته میشود.

#### توزيع واكسن جديد:

کاربران ستاد برای توزیع واکسن های دریافتی از سازمان دامپزشکی کشور به شهرستان های مربوطه می بایست وارد این قسمت شده و مطابق تصاویر ذیل اقدام به توزیع واکسن نماید.کاربران دقت داشته باشند که مراحل بصورت تصویری و پشت سر هم برای توزیع واکسن قرار گرفته است.شایان ذکر است کاربران شهرستان برای ورود به سامانه می بایست از طریق وب و جسنجو آدرس gis.ivo.ir اقدام به ورود نمایند.

| ن، زنور عمل و کرم ابریش                              | فبت بیاری یکی پرندکا                                                | سامانه پایش و مرا                               | المالالم معككور                                 |
|------------------------------------------------------|---------------------------------------------------------------------|-------------------------------------------------|-------------------------------------------------|
|                                                      |                                                                     |                                                 | بامتادكت اداره كل وكميته داخد خيرهال            |
| ئاتبات 🔻 درباره ما 🔻                                 | ▼ گزارشات ▼ استاد و مک                                              | 🔻 مديريت سايت                                   | 🚯خانه عمليات سيستم                              |
|                                                      | توزيع واكسن جديد                                                    | يع واكسن ▼<br>05                                | واردات و توز<br>اطلاعات د                       |
| ی کارب: سردخانه اداره کل دامینشکه                    | بایید والسن دریعنی<br>وضعیت موجودی واکسن                            | طيور<br>7066 - سردخانه ادار                     | گروه کاری<br>نام کاربر                          |
| ، برمان - کرمان                                      | استانی استر و استان خوره دید                                        | طيور: مراكز توزيع واكسن                         | گروه دسترسی                                     |
| ن - انبار/سردخانه پخش استاني دارو و و<br>ه نشده: (0) | به اداره کل دامیزشیکی استان کرما<br>۱: بروزرسانی - تعداد پیام خواند | 08081050005 - سردخان<br>تعداد کارهای انجام نشد، | واحد اییدمیولوژیک پیش فرض<br>وضعیت پیغامهای شما |
| ں کل <mark>ی</mark> ک نمایید نمایش                   | ورود به سایت بر روی دکمه نمایش<br>سانبی: 1401/01/15                 | به منظور نمایش وضعیت<br>10.2.2 🔒 - تاریخ بروزری | وضعیت<br>نسخه برنامه                            |

(تصوير ۴–۱)

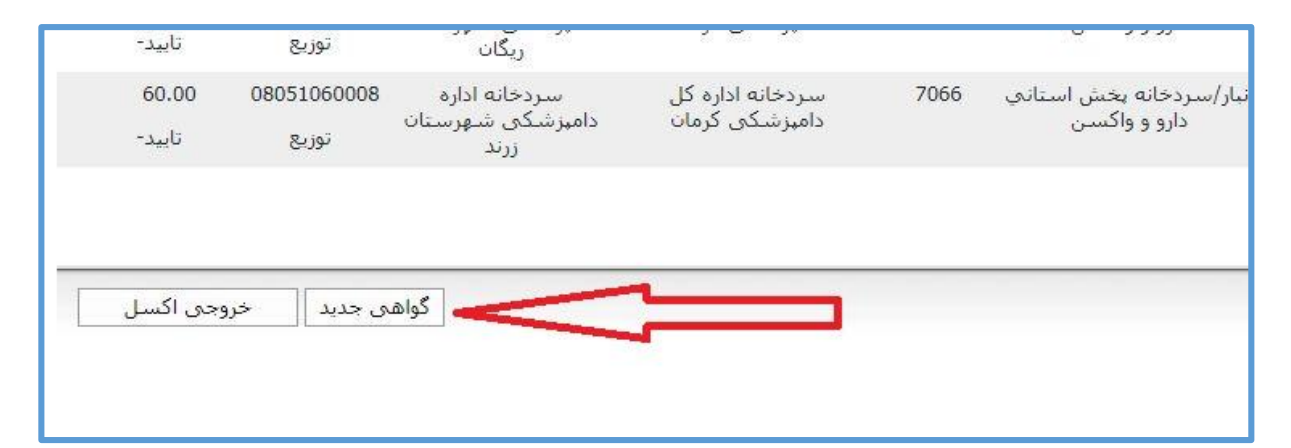

(تصوير ۴-۲)

|                    | نام مدیر عامل              |
|--------------------|----------------------------|
| 1401/04/05         | تاريخ تو <mark>ز</mark> يع |
|                    | نام واحد اییدمیولوژیک      |
|                    | کد واحد اییدمیولوژیک       |
|                    | شناسه یکتای جهاد           |
|                    | وع واحد ابيدميولوژيک       |
|                    | نام مالک                   |
|                    | نام مستاجر                 |
|                    | ظرفيت                      |
| انتخاب مرکز خریدار |                            |
|                    | شماره اندیکاتور            |
|                    | توضيحات                    |

(تصوير ۴–۳)

پس از انتخاب مرکز خریدار کاربر وارد مرحله بعدی می شودکه انتخاب مرکز مورد نظر با استفاده کد واحد اپیدمیولوژیک یا نام انجام می شود.

|         |          |          |          |         |                                      | د.                                                     | توریع واکسی<br>مشخصات عمومی واح |
|---------|----------|----------|----------|---------|--------------------------------------|--------------------------------------------------------|---------------------------------|
| کد قدیم | نام واحد | نوع واحد | نام مالک | کد واحد | یولوژیک<br>یولوژیک<br><b>شهرستان</b> | ○نام واحد اییدم<br>●کد واحد اییدم<br>⊖کد یستی<br>استان | ليست واحد ها                    |

(تصوير ۴-۴)

مراحل ادامه كار بصورت ذيل مي باشد .

۱- تائید مرکز خرید

|   |                                           |                |                 |                                         | ولوژيک          | نام واحد ایبدمی                                                    | ليست واحد ها                                                                         |
|---|-------------------------------------------|----------------|-----------------|-----------------------------------------|-----------------|--------------------------------------------------------------------|--------------------------------------------------------------------------------------|
|   |                                           |                |                 |                                         | ولوژيک          | کد واحد اییدمی                                                     |                                                                                      |
|   |                                           |                |                 |                                         |                 | 0<br>کد پستی                                                       |                                                                                      |
|   |                                           |                |                 |                                         | C.              | 08111060003                                                        |                                                                                      |
|   | <i>V</i>                                  |                |                 |                                         | L               |                                                                    |                                                                                      |
|   | کد فدیم                                   | نام واحد       | نوع واحد        | کد واحد نام مالک                        | شهرستان         | استان                                                              |                                                                                      |
| 0 | سردخانه اداره دامیزشکی<br>شهرستان ارزوئیه | مرکز مایه کوبی | شکی استان کرمان | 08111060003 اداره کل <mark>دامیز</mark> | ارزوييه         | كرمان                                                              |                                                                                      |
|   |                                           |                |                 |                                         |                 |                                                                    |                                                                                      |
|   |                                           |                |                 |                                         |                 |                                                                    |                                                                                      |
|   |                                           |                |                 |                                         |                 |                                                                    |                                                                                      |
|   |                                           |                |                 |                                         |                 |                                                                    |                                                                                      |
|   |                                           |                |                 |                                         |                 |                                                                    |                                                                                      |
|   |                                           |                |                 |                                         |                 |                                                                    |                                                                                      |
|   |                                           |                |                 |                                         |                 |                                                                    |                                                                                      |
|   |                                           |                |                 |                                         |                 |                                                                    |                                                                                      |
|   |                                           |                |                 |                                         |                 |                                                                    |                                                                                      |
|   |                                           |                |                 | نات ارزوئيه                             | بېرشىكى شھرسا   | سردخانه اداره داه                                                  | ام واحد ایندمیولوزیک                                                                 |
|   |                                           |                |                 | نان ارزوئيه                             | ىپزشىكى شھرىت   | سردخانه اداره داه<br>08111060003                                   | ام واحد ایبدمیولوژیک<br>کد واحد ایبدمیولوژیک                                         |
|   |                                           |                |                 | نان ازرولیه                             | ىپرشىكى شىھرسى  | سردخانه اداره ذاه<br>08111060003<br>0                              | ام واحد ایبدمیولوژیک<br>کد واحد ایبدمیولوژیک<br>ظرفیت                                |
|   |                                           |                |                 | نان ارزولیه                             | ىپزىئىكى شىھرسى | سردخانه اداره داه<br>08111060003<br>0<br>ارزوبیه                   | ام واحد اییدمیولوزیک<br>کد واحد اییدمیولوزیک<br>ظرفیت<br>شهر                         |
|   |                                           |                |                 | نان ارزولیه                             | ىپرشىكى شىھرست  | سردخانه اداره داه<br>08111060003<br>0<br>ارزوبیه<br>مرکز مایه کوبی | ام واحد اییدمیولوزیک<br>کد واحد اییدمیولوزیک<br>ظرفیت<br>شور<br>وع واحد اییدمیولوزیک |

(تصوير ۴–۵)

۲-ثبت توزيع

|  |  | تاريخ توليد | حجم/دز هر<br>بسته | وضعيت | تعداد بسته<br>تاییدی |
|--|--|-------------|-------------------|-------|----------------------|
|--|--|-------------|-------------------|-------|----------------------|

(تصوير ۴-۹)

و ادامه مسیر ثبت همانند ثبت واکسیناسیون در کارتابل مراکز بخش خصوصی می باشد که در انجا بطور مفصل توضیح داده شده است.

تائيد واكسن دريافتي:

|                                                                                                 |                                              | ل وكمية يافند خرمال           | باشاركت اداره |
|-------------------------------------------------------------------------------------------------|----------------------------------------------|-------------------------------|---------------|
| ، 🔻 گزارشات 🔻 استاد و مکاتبات 🔻                                                                 | 🔻 مديريت سايت                                | عمليات سيستم                  | )خانه         |
| توزيع واكسن جديد                                                                                | ع واكسن ▼                                    | واردات و توزي                 | اطلاعات :     |
| تایید واکسن دریافتی<br>وضعیت موجودی واکسن ، کاربر:                                              | '_رر<br>7066 - سردخانه ادار                  | گروه کاری<br>نام کاربر        | -             |
| ین استانی - سهر و استان خوره دید. برمان - ک<br>خانه اداره کار دامندشگه ، استان کرمان - انتار /س | طيور؛ مراكز توزيع واكس<br>08081050005 - سرد- | گروه دسترسی<br>المثبکیییش قیم |               |

(تصوير ۴–۷)

کاربران برای توزیع واکسن ابتدا می بایست واکسن دریافت شده را در سامانه تائید نمایند هرچند که در حال حاضر با توجه به بروز رسانی های جدید سامانه واکسن های ثبت شده بعد از ۵ روز بطور اتوماتیک تائید می شوند تائید زودتر از زمان گفته شده مطابق تصویر ذیل می باشد.

شماره گزارش تاریخ گزارش کد واحد ارسال کننده نوع واحد نام تجارى واكسن تعداد ثبتى تعداد تاييدى وضعيت توزيع وضعيت تاييد 08081050005 انبار/سردخانه بخش استان سردخانه اداره کل 1400/11/13 140008007121 دارو و واکسان دامیزشکی استان كرمان × -تاييد توزيع 08081050005 انبار/سردخانه يخش استان سردخانه اداره کل 140008007118 1400/11/13 دارو و واکسین دامیزشکی استان كرمان

(تصوير ۴–۸)

وضعیت موجودی واکسن:

با ورود به این ایتم کاربران میتوانند میزان موجودی واکسن های خود را مشاهده کرده که مراحل طبق تصاویر ذیل توضیح داده شده است.

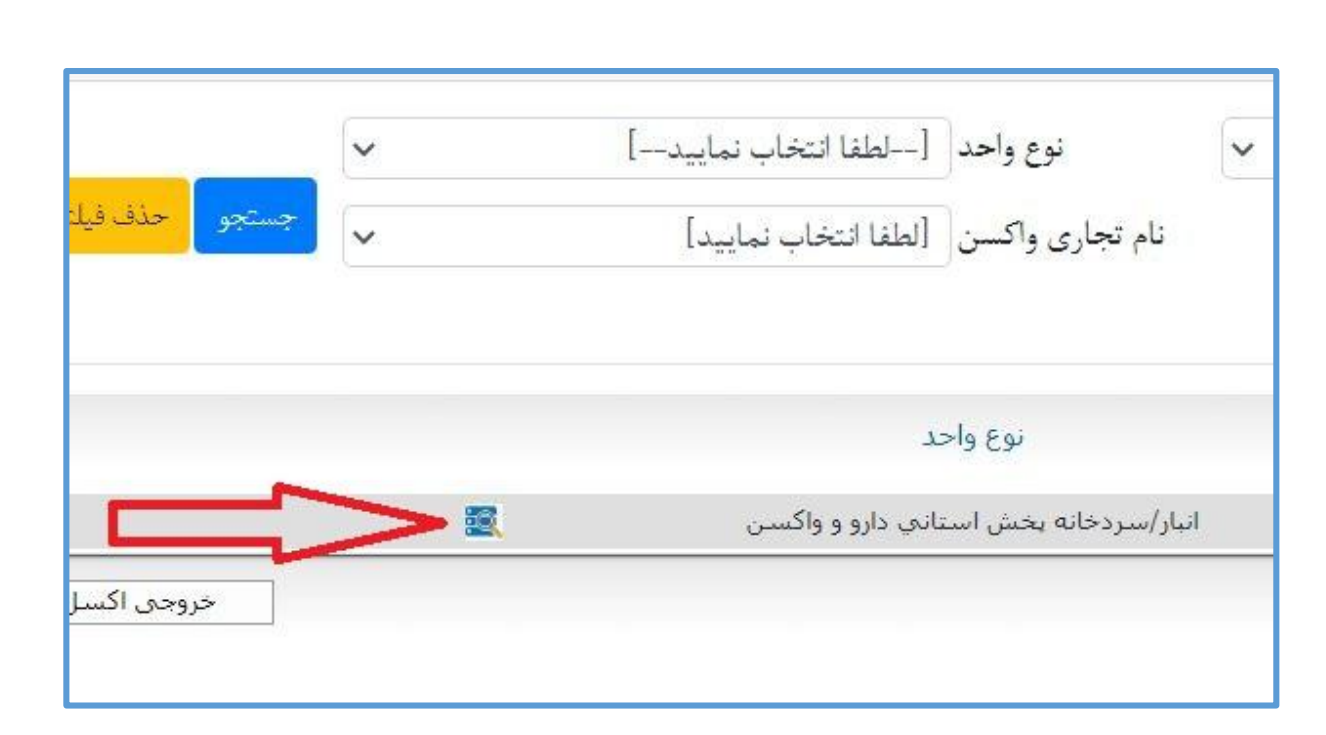

(تصوير ۴-۹)

|                    |             |                   |       |                      | 8           |
|--------------------|-------------|-------------------|-------|----------------------|-------------|
|                    |             |                   |       |                      |             |
|                    | تاريخ توليد | حجم/دز هر<br>بسته | وضعيت | تعداد بسته<br>تاییدی | بسته<br>الی |
| اف بازخوانی موجودی | انصر        |                   |       |                      |             |

(تصوير ۴–۱۰)

در ادامه با انتخاب گزینه بازخوانی مجدد کاربر می تواند موجودی واکسن را مشاهده نماید.سایر گزینه ها همانند کارتابل های توضیح داده شده می باشد.

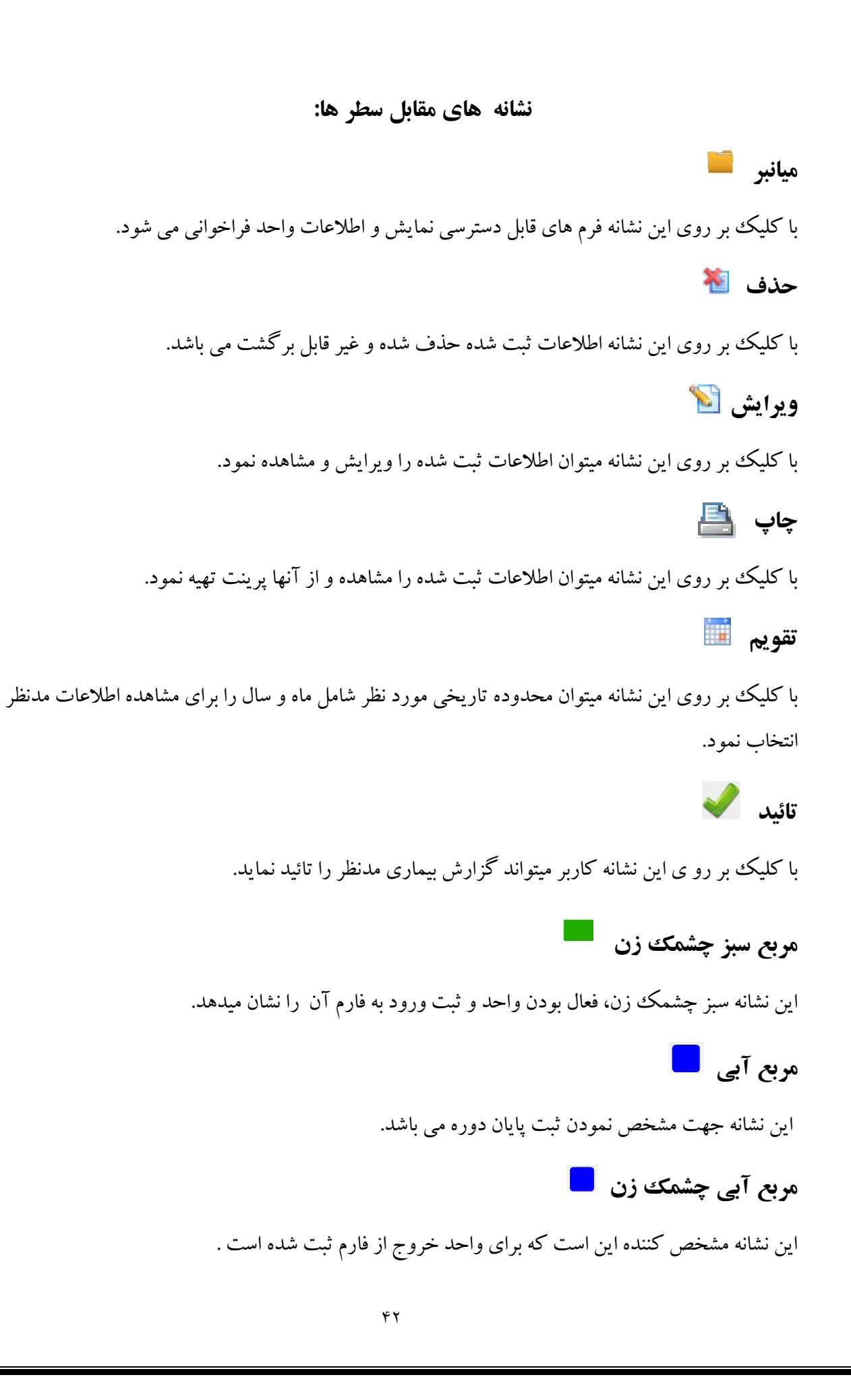

# مربع زرد 🥒

این نشانه مشخص کننده صدور مجوز جوجه ریزی می باشد.

# مربع قرمز 📕

این نشانه در خصوص واحد های معدوم سازی شده می باشد و مشخص کننده واحد های معدوم شده است.

پيوست 🔇

این نشانه برای اسکن کردن نتایج آزمایشگاهی می باشد.